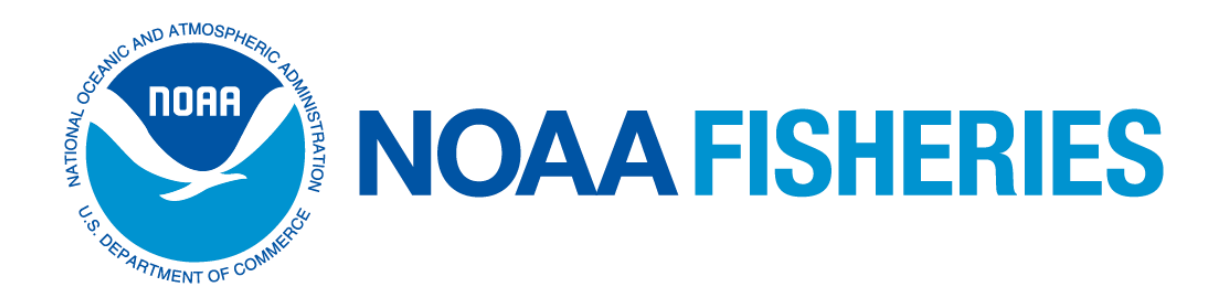

# Cẩm nang Khắc phục sự cố Hệ thống Chia sẻ Đánh bắt Trực tuyến

Tháng 2 năm 2025

SECatchShares.Fisheries.NOAA.gov

Văn phòng Khu vực Đông Nam 263 13<sup>th</sup> Avenue South St. Petersburg, FL 33701 Bộ phận Hỗ trợ Khách hàng về Chia sẻ Đánh bắt: 866-425-7627 (chọn phím 2) E-mail: <u>nmfs.ser.catchshare@noaa.gov</u>

Tuyên bố từ chối trách nhiệm: Các ảnh chụp màn hình có trong tài liệu này có thể thay đổi. Các bản sửa đổi của tài liệu này sẽ được đăng định kỳ trên trang web về IFQ của Văn phòng Khu vực Đông Nam.

# Mục Lục

| Giới thiệu về Chương trình IFQ vùng Vịnh                                      | 3    |
|-------------------------------------------------------------------------------|------|
| Tổng quan về Tính năng Tài khoản                                              | 4    |
| Hệ thống Chia sẻ Đánh bắt Trực tuyến của SERO – Trang chủ dành cho Công chúng | 5    |
| Đăng Nhập                                                                     | 6    |
| Mã số Định danh Cá nhân (PINs)                                                | 7    |
| Câu hỏi Bí mật                                                                | 8    |
| Trang chủ của Cổ đông                                                         | 9    |
| Tạo Tài khoản Tàu thuyền của Quý vị                                           | . 10 |
| Xem Tàu thuyền                                                                | . 11 |
| Cập nhật Tài khoản của Quý vị                                                 | . 12 |
| Tình trạng Tài khoản                                                          | . 14 |
| Mức giới hạn Cổ phần, Mức độ Đạt tới Mức giới hạn Cổ phần,                    |      |
| và Mức giới hạn Khoản phân bổ                                                 | 15   |
| Xem Cổ phần                                                                   | . 16 |
| Sổ cái về Cổ phần                                                             | . 17 |
| Chuyển nhượng Cổ phần                                                         | . 18 |
| Nhận Cổ phần Chuyển nhượng                                                    | . 21 |
| Chuyển nhượng Khoản phân bổ Sang Tài khoản Tàu thuyền của Quý vị              | . 24 |
| Sổ cái về Hoạt động trên Khoản phân bổ                                        | . 29 |
| Trung bình Động của Giao dịch chuyển nhượng Khoản phân bổ                     | . 30 |
| Xem Địa điểm Đưa vào bờ được Chấp thuận                                       | . 31 |
| Đệ trình một Địa điểm Đưa vào bờ                                              | . 32 |
| Báo cáo một Thông báo                                                         | . 33 |
| Xem Thông báo                                                                 | . 35 |
| Lịch sử về Giao dịch Đưa vào bờ                                               | . 36 |
| Sổ cái về Lần đưa vào bờ                                                      | . 37 |
| Bản tóm tắt Lần đưa vào bờ theo Năm                                           | . 38 |
| Bản tóm tắt Lần đưa vào bờ theo Loài cá                                       | . 39 |
| Bản tóm tắt Lần đưa vào bờ theo Tàu thuyền                                    | . 40 |
| Xem/In Giấy chứng nhận Thương nhân                                            | . 41 |
| Hoàn tất một Giao dịch Đưa vào bờ                                             | . 42 |
| Xác nhận một Giao dịch Đưa vào bờ                                             | . 44 |
| Cập nhật Giấy phép Hành trình / Số Sổ nhật ký                                 | . 46 |
| Điền một Mẫu đơn Hiệu chỉnh Giao dịch Đưa vào bờ                              | . 47 |
| Trung bình Động Tại Tàu                                                       | . 48 |
| Xem/Thanh toán Khoản phí để Thu hồi Chi phí                                   | . 49 |

#### Giới thiệu về Chương trình IFQ vùng Vịnh

Chào mừng đến với chương trình Hạn ngạch Đánh bắt Cá nhân (IFQ) cho Cá Hồng và Cá Mú-Cá Kình. Chương trình IFQ được quản lý và truy cập thông qua một hệ thống kế toán trực tuyến, nơi tất cả các giao dịch được hoàn tất thông qua trang web của chúng tôi. Nếu đây là lần đầu tiên quý vị sử dụng hệ thống Chia sẻ Đánh bắt của SERO, thì tài liệu này sẽ hướng dẫn quý vị về các chức năng khác nhau của trang web. Nếu quý vị có bất kỳ câu hỏi nào, xin đừng ngần ngại gửi email đến địa chỉ <u>nmfs.ser.catchshare@noaa.gov</u>, hoặc gọi cho bộ phận Hỗ trợ về Chia sẻ Đánh bắt của SERO theo số **1-866-425-7627 (chọn phím 2)** từ Thứ Hai đến Thứ Sáu, 8 giờ sáng đến 4 giờ 30 chiều, Múi giờ Miền Đông, không bao gồm các ngày lễ Liên bang.

Hệ thống trực tuyến này mang tính linh động và theo thời gian có thể sẽ có một số thay đổi về bố cục. Chúng tôi thường xuyên cập nhật các tài liệu hỗ trợ về hệ thống trực tuyến và quý vị có thể truy cập các phiên bản được cập nhật này từ trang web về Chia sẻ Đánh bắt của SERO. Chúng tôi khuyến khích quý vị cung cấp các phản hồi và đề xuất về hệ thống trực tuyến này. Các đề xuất của quý vị thường được tích hợp vào mẫu thiết kế nhằm cung cấp một hệ thống với các chức năng được điều chỉnh cho phù hợp với các nhu cầu của quý vị.

Chương trình IFQ cho cá hồng đã được triển khai vào năm 2007, và có bao gồm một điều khoản cho phép công chúng tham gia mà không cần được cấp phép sau 5 năm chương trình đi vào hoạt động. Vào ngày 1 tháng 1 năm 2012, chương trình IFQ cho cá hồng đã mở cửa cho tất cả các công dân Hoa Kỳ và người nước ngoài thường trú. Chương trình IFQ cho Cá Mú-Cá Kình đã được triển khai vào năm 2010, và tương tự như chương trình IFQ dành cho Cá Hồng, có bao gồm một điều khoản cho phép công chúng tham gia mà không cần được cấp phép sau 5 năm chương trình đi vào hoạt động. Vào ngày 1 tháng 1 năm 2015, chương trình IFQ cho Cá Mú-Cá Kình đã mở cửa cho tất cả các công dân và người nước ngoài thường trú. Điều này có nghĩa là bất kỳ thực thể nào đủ điều kiện cũng có thể đăng ký một tài khoản IFQ bằng cách điền một Đơn đăng ký Tài khoản IFQ Trực tuyến. Với tài khoản này, một người tham gia không được cấp phép có thể mua các cổ phần và khoản phân bổ cho cá hồng, cá mú, hoặc cá kình, nhưng không thể đưa vào bờ các loài cá này. **Vẫn cần có một tài khoản IFQ vào bờ**. Chương trình IFQ là một chương trình với quyền truy cập chỉ giới hạn trong lĩnh vực thương mại; do đó, khoản phân bổ không thể được sử dụng cho hoạt động đánh bắt giải trí.

# Tổng quan về Tính năng Tài khoản

| Tính năng Tài khoản                                           | Vai trò |             |                                |  |  |  |
|---------------------------------------------------------------|---------|-------------|--------------------------------|--|--|--|
|                                                               | Cổ đông | Thương nhân | Tàu thuyền                     |  |  |  |
| Xem Cổ phần                                                   | X       |             |                                |  |  |  |
| Chuyển nhượng Cổ phần                                         | X       |             |                                |  |  |  |
| Nhận Cổ phần                                                  | X       |             |                                |  |  |  |
| Xem Lịch sử về Cổ phần                                        | X       |             |                                |  |  |  |
| Xem Khoản phân bổ                                             | X       |             | X (chỉ dành cho<br>tàu thuyền) |  |  |  |
| Chuyển nhượng Khoản phân bổ                                   | X       |             |                                |  |  |  |
| Xem Lịch sử về Khoản phân bổ                                  | X       |             |                                |  |  |  |
| Sổ cái về Khoản phân bổ                                       | X       |             |                                |  |  |  |
| Xem Trung bình Động của Giao dịch chuyển nhượng Khoản phân bổ | X       |             |                                |  |  |  |
| Xem Tàu thuyền                                                | X       |             |                                |  |  |  |
| Tạo một Tài khoản Tàu thuyền                                  | X       |             |                                |  |  |  |
| Báo cáo một Thông báo Đưa vào bờ                              | X       |             |                                |  |  |  |
| Đệ trình một Địa điểm Đưa vào bờ                              | X       | X           | X                              |  |  |  |
| Xem Địa điểm Đưa vào bờ được Chấp thuận                       | X       | Х           | X                              |  |  |  |
| Xem Thông báo Đưa vào bờ                                      | X       | X           | X (chỉ dành cho<br>tàu thuyền) |  |  |  |
| Xem Lịch sử về Giao dịch Đưa vào bờ                           | X       | X           | X (chỉ dành cho<br>tàu thuyền) |  |  |  |
| Xem Bån tóm tắt Lần đưa vào bờ theo Năm                       | X       |             |                                |  |  |  |
| Xem Bån tóm tắt Lần đưa vào bờ theo Loài cá                   | X       |             |                                |  |  |  |
| Xem Bản tóm tắt Lần đưa vào bờ theo Tàu thuyền                | X       |             |                                |  |  |  |
| Cập nhật Giấy phép Hành trình                                 |         | Х           |                                |  |  |  |
| Xem Trung bình Động Tại Tàu                                   | X       | Х           |                                |  |  |  |
| Cập nhật Tài khoản của Quý vị                                 | X       | Х           | Х                              |  |  |  |
| Xem Tin nhắn                                                  | X       | Х           | X                              |  |  |  |
| Xem/In Giấy chứng nhận Thương nhân                            |         | Х           |                                |  |  |  |
| Hoàn tất một Giao dịch Đưa vào bờ                             |         | Х           |                                |  |  |  |
| Hiệu chỉnh Giao dịch Đưa vào bờ                               |         | X           |                                |  |  |  |
| Xem Khoản phí để Thu hồi Chi phí                              |         | X           |                                |  |  |  |
| Thanh toán Khoản phí để Thu hồi Chi phí                       |         | Х           |                                |  |  |  |

Bảng trên tóm tắt các tính năng của tài khoản trực tuyến có sẵn cho các cổ đông, thương nhân, và chủ tài khoản tàu thuyền. Các tính năng mà quý vị sẽ có khả năng sử dụng và nhìn thấy khi đăng nhập vào hệ thống Chia sẻ Đánh bắt của SERO sẽ khác nhau tùy thuộc vào vai trò của quý vị.

#### Hệ thống Chia sẻ Đánh bắt Trực tuyến của SERO – Trang chủ dành cho Công chúng

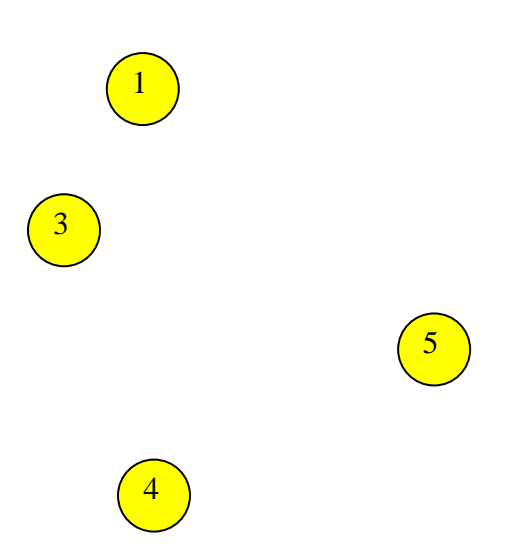

Trang chủ dành cho Công chúng có các tính năng:

- 1. Thanh menu cho phép quý vị tính toán cổ phần (Máy tính Cổ phần), xem các địa điểm đưa vào bờ (Xem Địa Điểm Đưa vào bờ), xem thông tin bổ sung (Thông tin Bổ sung), xem các thương nhân được chấp thuận (Xem Thương nhân), xem các mức giá trung bình động tại tàu (Xem Trung bình Động Tại Tàu), và xem các mức giá trung bình động của khoản phân bổ (Xem Trung bình Động Khoản phân bổ). Thẻ Thông tin Bổ sung cung cấp đường dẫn đến các tài liệu quan trọng, như Câu hỏi Thường Gặp, Cẩm nang Khắc phục sự cố Hệ thống Chia sẻ Đánh bắt Trực tuyến, Cẩm nang Đánh bắt IFQ, v.v...
- 2. Nút Đăng Nhập
- 3. Mô tả về trang web của chương trình Chia sẻ Đánh bắt của SERO và các chương trình khác được tổ chức thông qua trang web này.
- 4. Các Tin nhắn Quan trọng cần đọc trước khi đăng nhập.
- 5. Nếu quý vị chọn thẻ Lần đưa vào bờ theo IFQ, quý vị sẽ thấy hạn ngạch/sản lượng cho phép về mặt thương mại theo danh mục cổ phần, những lần vào bờ hiện tại đã báo cáo, hạn ngạch thường niên còn lại, và số điện thoại và địa chỉ email chăm sóc khách hàng IFQ.

#### Đăng Nhập

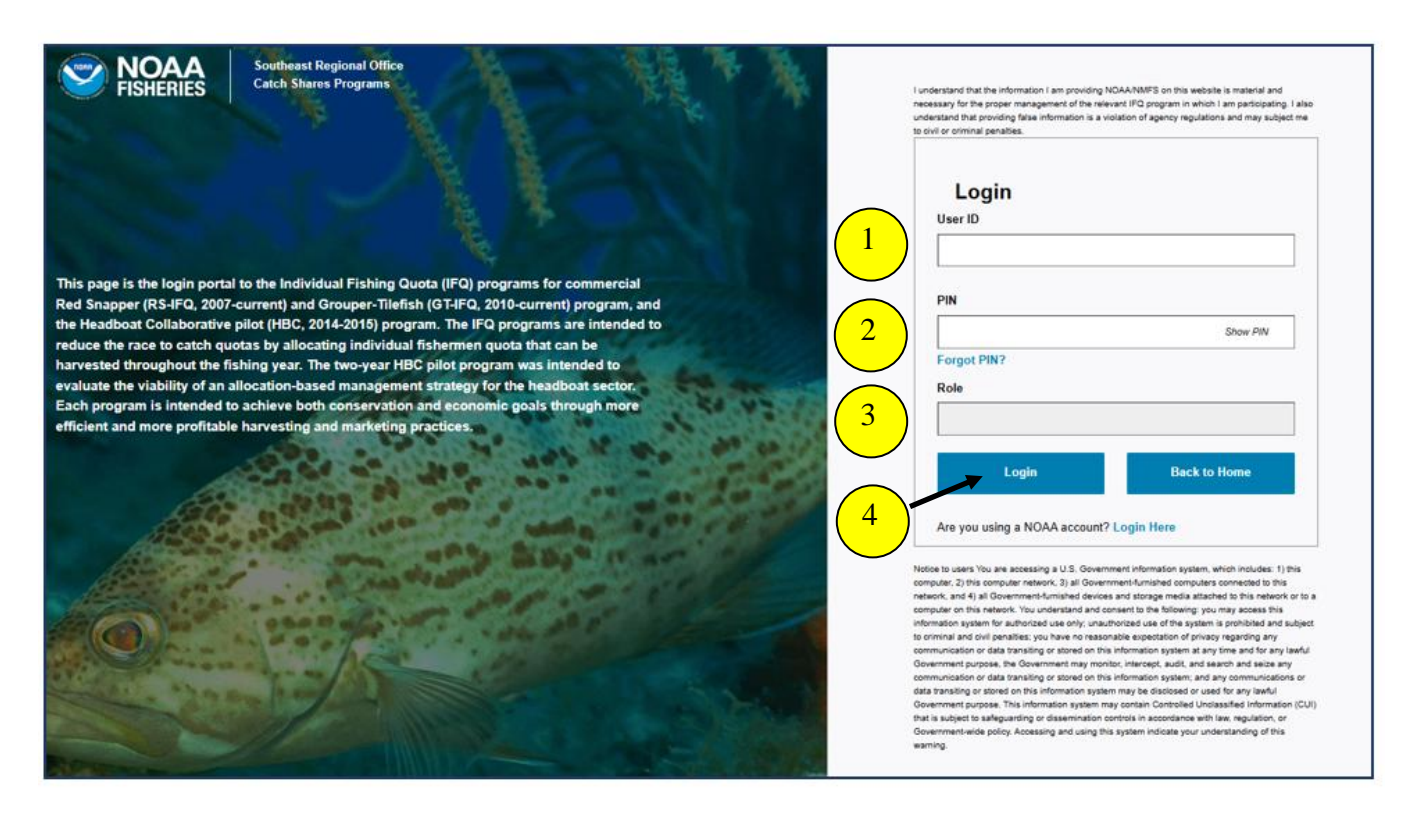

Sau khi nhấp vào nút **Đăng Nhập** ở góc trên bên phải của trang chủ Chia sẻ Đánh bắt của SERO, trang đăng nhập sẽ xuất hiện.

Để đăng nhập vào hệ thống Chia sẻ Đánh bắt của SERO:

- Nhập ID Người dùng của quý vị (được gửi qua thư cho quý vị trong gói IFQ của quý vị). Các ID Người dùng thường là 4 chữ cái theo sau bởi 4 chữ số và KHÔNG phân biệt chữ hoa và chữ thường.
- 2. Nhập mã PIN của quý vị. <u>Mã PIN có phân biệt chữ hoa và chữ thường</u> (chữ hoa và chữ thường phải chính xác).
- 3. Vai trò của quý vị (Cổ đông IFQ, Thương nhân IFQ, hoặc Tàu thuyền IFQ) sẽ tự động xuất hiện ở đây sau khi đã nhập ID Người dùng.
- 4. Nhấp vào nút Đăng nhập để truy cập tài khoản của quý vị. Việc nhấp vào nút đăng nhập biểu thị rằng quý vị chấp nhận các Điều khoản Sử dụng của ứng dụng web. Quý vị được yêu cầu phải thay đổi mã PIN của mình khi quý vị đăng nhập lần đầu tiên và 180 ngày sau lần gần nhất mà mật khẩu của quý vị được thay đổi.

# Mã số Định danh Cá nhân (PINs)

| Southeast Regional Office<br>Catch Shares Programs                                                                                                    | Lunderstand that the information I am providing NCAANMPS on this website is material and<br>necessary for the proger management of the relevant IPO program in which I am participating. I also<br>understand that providing fasts information is a violation of agency regulations and may subject me<br>to civil or orimnal genatives.                                                                                                    |
|----------------------------------------------------------------------------------------------------|----------------------------------------------------------------------------------------------------|
|                                                                                                    | Login<br>User ID                                                                                                    |
|                                                                                                    | ABCD1234                                                                                                    |
| This page is the login portal to the Individual Fishing Quota (IFQ) programs for commercial                                                                                                    | DIM                                                                                                    |
| Red Snapper (RS-IFQ, 2007-current) and Grouper-Tilefish (GT-IFQ, 2010-current) program, and<br>the Headboat Collaborative pilot (HBC, 2014-2015) program. The IFQ programs are intended to                                                                                                    | Pin Pin Pin Pin Pin Pin Pin Pin Pin Pin                                                                                                    |
| reduce the race to catch quotas by allocating individual fishermen quota that can be                                                                                                    | Show Pilv                                                                                                    |
| harvested throughout the fishing year. The two-year HBC pilot program was intended to                                                                                                    | Forgot PIN?                                                                                                    |
| evaluate the viability of an allocation-based management strategy for the headboat sector.                                                                                                    | Role                                                                                                    |
| efficient and more profitable harvesting and marketing practices.                                                                                                    | Login Back to Home                                                                                                    |
| And a state of the state of the | Are you using a NOAA account? Login Here                                                                                                    |
|                                                                                                    | Notice to users You are accessing a U.S. Government information system, which includes: 1) this<br>computer, 2) this computer network, 3) all Government-fluminated computers connected to this<br>network, and 3) Government-fluminated devices and storage media starbade to this network or to a<br>computer on this network. You understand and consent to the following: you may access this<br>information system for authorized use only, manufactoria use of the systems is ponhibited and subject<br>to criminal and only penatives; you have no reasonable expectation of privacy regarding any<br>communication or data transition or stated on this information private main any time and the any land/L<br>Government purpose. The Government may be disclosed or used for any land/L<br>dovernment purpose. This information system may be disclosed or used for any land/L<br>dovernment-web policy. Accessing and using this system indicate your understanding of this<br>warring. |

Quý vị phải thay đổi mã PIN của mình sau khi đăng nhập lần đầu tiên. Những lần thay đổi mã PIN là biện pháp bảo mật bắt buộc để bảo vệ quý vị; hãy hình dung tài khoản IFQ của quý vị giống như một tài khoản ngân hàng. **Quý vị sẽ được yêu cầu phải thay đổi mã PIN của mình sau mỗi 180 ngày.** 

Các mã PIN mới phải có ít nhất 15 ký tự không phải là ký tự trống, và bao gồm các ký tự sau đây:

- Ít nhất 2 chữ cái viết hoa (A-Z)
- Ít nhất 2 chữ cái viết thường (a-z)
- Ít nhất 2 chữ số (0-9)
- Ít nhất 2 ký tự đặc biệt (! @ \$ % ^ & \* ()?.#)

Ví dụ:

- IFQpassword123!!
- Love2Red\$napper#1
- RatherBeF!\$H!NG2021

#### Câu hỏi Bí mật

| e Vessels Allocation Sha                     | res Landing Locations Notifications Landing                     | s View Dealers Messages Information                                                                                                    | Log O     |
|----------------------------------------------|-----------------------------------------------------------------|----------------------------------------------------------------------------------------------------|-----------|
| Update Account                               |                                                                 | Account Status                                                                                                    |           |
| Select an account from the list below to vie | ew or update the account Information.                           | Additional Information                                                                                                    | n         |
| Search: S                                    | how 5 ¢ entries                                                 |                                                                                                    |           |
| UseriD 🕴                                     | Туре                                                            | 11 User Name                                                                                                    | 11 DBA 11 |
|                                              | IFQ VESSEL                                                      |                                                                                                    |           |
|                                              | IFQ SHAREHOLDER                                                 |                                                                                                    |           |
| Email Address                                | [ ] [ ]                                                         | Two English upper-case characters (A-Z)     Two English lower-case characters (a-z)     Two Numbers (0-9)     Two Special Characters     New Two Special Characters |           |
| Email Flag                                   | Check in order to receive email copies of Catch Shares messages | Vessel signature PIN must have at least twelve (12)                                                                                                    |           |
| First Secret Question                        | Select Question 1                                               | Must contain each of the following categories:     Two English upper-case characters (A-Z)                                                                          |           |
| First Secret Answer                          |                                                                 | Two English lower-case characters (a-z)     Two Numbers (0-9)                                                                                                    |           |
| Second Secret Question                       | Select Question 2                                               | • Two Characters                                                                                                    |           |
|                                              |                                                                 |                                                                                                    |           |
| Second Secret Answer                         |                                                                 |                                                                                                    |           |

Quý vị sẽ được yêu cầu phải thiết lập hai câu hỏi bí mật và hai câu trả lời khi đăng nhập lần đầu tiên. Việc trả lời các câu hỏi bí mật của quý vị là cách duy nhất để khôi phục hoặc thay đổi mã PIN của quý vị, vì thế điều quan trọng là phải lưu giữ thông tin về các câu trả lời bí mật mà quý vị đã tạo.

- 1. Chọn các câu hỏi bí mật của quý vị từ menu dạng thả xuống.
- 2. Gõ các câu trả lời bí mật được tùy biến của quý vị vào các ô văn bản trống.

Lưu ý: Quý vị sẽ có khả năng thay đổi các câu hỏi bí mật và/hoặc các câu trả lời bất cứ lúc nào bằng cách làm theo các bước trên trang **Cập nhật Tài khoản** trong thẻ Thông tin trên thanh menu.

# Trang chủ của Cổ đông

| and the second                    | Allocator             |                            |                                                                |                                 |                              |                        |                   |                                   |
|-----------------------------------|-----------------------|----------------------------|----------------------------------------------------------------|---------------------------------|------------------------------|------------------------|-------------------|-----------------------------------|
| W                                 | elcome to t           | he Individu                | al Fishing Q                                                   | uota Program                    | - IFQ SHAR                   | EHOLDER                | Home              |                                   |
|                                   |                       |                            |                                                                | Important Me                    | ssages                       |                        |                   |                                   |
|                                   | ALL . There are a num | ber of helpful resources a | available under Additional Info<br>Catch Shares Newsletter, an | ormation located on the top m   | enu bar. Information include | s Frequently Asked Que | stions, Troublesh | ooting Guide (for assistance with |
|                                   | Website initiating    | , oppes of calcin op on    | Gatori Gilares Newsietter, an                                  | o oner relerence materials.     |                              |                        |                   |                                   |
|                                   |                       |                            |                                                                |                                 |                              |                        |                   |                                   |
|                                   |                       |                            | Share and                                                      | Allocation Summary              | or 2025 in gutted pou        | inds                   |                   |                                   |
| $\bigcirc$                        | 1                     |                            |                                                                |                                 |                              |                        |                   | Print PDF                         |
| $\begin{pmatrix} 2 \end{pmatrix}$ | Share Category        | Current Share %            | Annual Allocation                                              | Allocation Adjusted             | Allocation Bought            | Allocation Sold        | Landings          | Current Allocation*               |
| $\smile$                          | DWG                   |                            |                                                                | 0                               | 0                            |                        | 0                 |                                   |
|                                   | GAG                   |                            |                                                                | 0                               | 0                            |                        | 0                 |                                   |
|                                   | GAG MULTI             |                            |                                                                | 0                               | 0                            |                        | 0                 |                                   |
|                                   | OTHER SWG             |                            |                                                                | 0                               | 0                            |                        | 0                 |                                   |
|                                   | RED GR                |                            |                                                                | 0                               | o                            |                        | 0                 |                                   |
|                                   | RED GR MULTI          |                            |                                                                | 0                               | 0                            |                        | 0                 |                                   |
|                                   | RED SNAPPER           | 6                          |                                                                | 0                               | 0                            |                        | 0                 |                                   |
|                                   |                       |                            |                                                                | 0                               | 0                            |                        | 0                 |                                   |
|                                   | TILE                  |                            |                                                                |                                 |                              |                        |                   |                                   |
|                                   | TILE                  |                            | <ul> <li>Allocation lis</li> </ul>                             | ted includes allocation held in | Shareholder and vessel acc   | JUUNIS.                |                   |                                   |

Trang chủ của Cổ đông có các tính năng:

- 1. Thanh menu cho phép quý vị truy cập các chức năng trong phạm vi tài khoản của mình.
- 2. Bảng ở trung tâm màn hình sẽ tóm tắt cổ phần IFQ và khoản phân bổ thường niên của quý vị theo danh mục cổ phần. Bảng này cũng sẽ bao gồm khoản phân bổ được bán và mua trong năm, tổng số lần vào bờ thường niên, và khoản phân bổ còn lại để sử dụng.

Lưu ý: Tổng khoản phân bổ cho cá mú đỏ của quý vị có thể được tính toán bằng cách cộng thêm khoản phân bổ cho Cá mú Đỏ và khoản phân bổ Đa dụng cho Cá mú Đỏ. Tổng khoản phân bổ cho cá mú gag của quý vị có thể được tính toán bằng cách cộng thêm khoản phân bổ cho Cá mú Gag của quý vị và khoản phân bổ Đa dụng cho Cá mú Gag của quý vị.

| S N            | IOAA<br>SHERIES | SERO C           | atch Sł | nares Progra      | ims                       |               |                  |          |                                               |         |
|----------------|-----------------|------------------|---------|-------------------|---------------------------|---------------|------------------|----------|-----------------------------------------------|---------|
| Home           | Vessels         | Allocation       | Shares  | Landing Locations | Notifications             | Landings      | View Dealers     | Messages | Information                                   | Log Out |
| and the second | · View          | Vessels          |         |                   | 117 BA                    |               |                  | -        | 0.00                                          | 1000    |
| Cr             | · Creat         | e Vessel Account |         |                   |                           |               |                  |          |                                               |         |
|                |                 |                  | 1       | Select Vessel:    | Vessel Name               | 11 Vessel Reg | istration Number | 11       | Vessels shown do not currently have accounts. |         |
|                |                 |                  |         | <b>,</b> [        |                           | A             |                  |          |                                               |         |
|                |                 |                  |         | UserID:*          | New IFQ vesse             | Account Info  | <b>)</b>         |          |                                               |         |
|                |                 |                  |         | PIN.* [           |                           |               |                  |          |                                               |         |
|                |                 |                  | First   | Secret Question.* | Select first Secret       | Question      |                  | ~        |                                               |         |
|                |                 | 3                | Second  | Secret Question.* | Select second Sec         | ret Question  |                  | ~        |                                               |         |
|                |                 |                  |         | Answer.*          |                           |               |                  |          |                                               |         |
|                |                 |                  |         |                   | Submit<br>Required fields |               |                  |          |                                               |         |
|                |                 |                  |         |                   |                           |               |                  |          |                                               |         |

# Tạo Tài khoản Tàu thuyền của Quý vị

Trên thanh menu, chọn Tàu thuyền rồi Tạo Tài khoản Tàu thuyền

- 1. Nhấp vào tàu thuyền được liệt kê trong bảng ở trên cùng và đảm bảo là nó được làm nổi bật bằng màu xám đậm.
- 2. Khi một tàu thuyền được chọn, thì ID Người dùng và mã PIN sẽ tự động được hệ thống khởi tạo.
- 3. Chọn hai câu hỏi bí mật và trả lời chúng.
- 4. Chọn Gửi.
- 5. Trang sau đây sẽ hiển thị cả mã PIN của tài khoản tàu thuyền lẫn mã PIN đặc trưng của tàu thuyền.

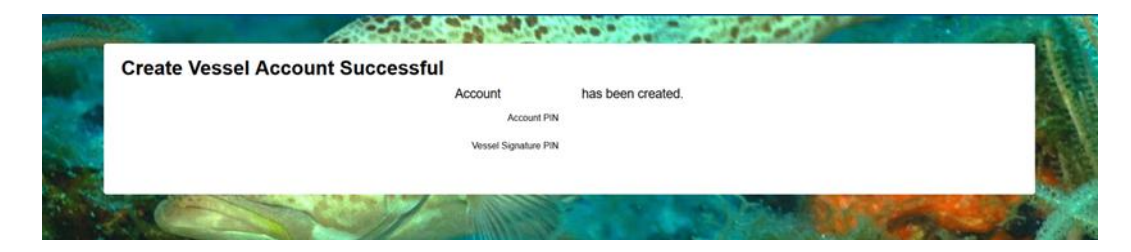

Lưu ý: Quý vị sẽ có khả năng thay đổi Mã PIN của Tài khoản Tàu thuyền và Mã PIN Đặc trưng của Tàu thuyền bằng cách làm theo các bước trên trang **Cập nhật Tài khoản** trong thẻ Thông tin trên thanh menu.

## Xem Tàu thuyền

| ome Vessels Alloc             | ation Shares Landing Lo                                                            | cations Notifications I                                                        | andings View Dealers                                                               | Messages Information |              | I                                                                                                    |
|-------------------------------|------------------------------------------------------------------------------------|--------------------------------------------------------------------------------|------------------------------------------------------------------------------------|----------------------|--------------|----------------------------------------------------------------------------------------------------|
| View Vessels                  | Account                                                                            |                                                                                |                                                                                    | -4996                |              |                                                                                                    |
| Vessel Name                   | 11 Vessel Number                                                                   | 11 Vessel Account                                                              | Account Status                                                                     | 1. Permit Num        | nber 11 Perm | nit Status                                                                                                    |
|                               |                                                                                    |                                                                                |                                                                                    |                      |              |                                                                                                    |
| Vessel Allocation             | Select an account above to                                                         | to view its allocation                                                         | Share Ca                                                                           | sterony 11           | Quantity     | Iloite                                                                                                    |
| Vessel Allocation             | Select an account above to                                                         | to view its allocation                                                         | 11 Share Ca<br>DWG                                                                 | itegory 11           | Quantity     | Units<br>POUNDS                                                                                                    |
| Vessel Allocation Vessel Name | Select an account above to                                                         | io view its allocation                                                         | II Share Ca<br>DWG<br>RG                                                           | itegory 11           | Quantity T   | Units<br>POUNDS<br>POUNDS                                                                                                    |
| Vessel Allocation Vessel Name | Select an account above to II Vessel Number                                        | ID view its allocation           II         Account           III         IIII | Share Ca       DWG       RG       GG                                               | itegory 11           | Quantity     | Units<br>POUNDS<br>POUNDS<br>POUNDS                                                                                                    |
| Vessel Allocation Vessel Name | Select an account above to                                                         | to view its allocation           II         Account           III         IIII | Share Ca<br>DWG<br>RG<br>GG<br>SWG                                                 | itegory 11           | Quantity     | Units<br>POUNDS<br>POUNDS<br>POUNDS<br>POUNDS                                                                                                    |
| Vessel Allocation Vessel Name | Select an account above to II Vessel Number II I I I I I I I I I I I I I I I I I I | to view its allocation           II         Account                            | II     Share Ca       DWG     RG       RG     GG       SWG     TF                  | itegory 11           | Quantity     | Units           POUNDS         POUNDS           POUNDS         POUNDS           POUNDS         POUNDS           POUNDS         POUNDS           POUNDS         POUNDS |
| Vessel Allocation Vessel Name | Select an account above to Vessel Number                                           | In view its allocation                                                         | Share Ca       DWG       RG       GG       SWG       TF       RGM                  | itegory 11           | Quantity     | Units     POUNDS     POUNDS     POUNDS     POUNDS     POUNDS     POUNDS     POUNDS     POUNDS     POUNDS                                                              |
| Vessel Allocation             | Select an account above to    Vessel Number                                        | to view its allocation           II         Account                            | I     Share Ca       DWG     RG       RG     GG       SWG     TF       RGM     GGM | itegory 11           | Quantity     | Units POUNDS POUNDS POUNDS POUNDS POUNDS POUNDS POUNDS POUNDS POUNDS POUNDS                                                                                           |

Trên thanh menu, chọn Tàu thuyền rồi chọn Xem Tàu thuyền

- 1. Bảng "Tàu thuyền có Giấy phép Hợp lệ" cung cấp một bản tóm tắt về các tàu chuyền có giấy phép đánh bắt cá rạn san hô hợp lệ. Bảng này sẽ bao gồm các thông tin có liên quan về tàu thuyền, bao gồm tên tàu thuyền, số hiệu tàu thuyền, ID Người dùng Tài khoản Tàu thuyền, và số giấy phép đánh bắt cá rạn san hô.
- 2. Bảng "Khoản phân bổ Tàu thuyền" tóm tắt khoản phân bổ (bằng pound) theo danh mục cổ phần cho mỗi một tài khoản tàu thuyền của quý vị. Quý vị có thể chuyển nhượng khoản phân bổ từ tài khoản cổ đông chính của mình sang (các) tài khoản tàu thuyền của mình bằng cách vào Khoản phân bổ rồi chọn Chuyển nhượng Khoản phân bổ.

#### Cập nhật Tài khoản của Quý vị

|                                          | hares Landing Locations Notifications Lan                                             | idings View Dealers Messages Information                                                                                                    | Log       |
|------------------------------------------|---------------------------------------------------------------------------------------|----------------------------------------------------------------------------------------------------|-----------|
| to open                                  | 1000 - elestes 89 en                                                                  | - Update Account                                                                                                    |           |
| Update Account                           |                                                                                       | Account Status                                                                                                    |           |
| Select an account from the list below to | view or update the account Information.                                               | Additional Inform                                                                                                    | nation    |
| Search:                                  | Show 5 ¢ entries                                                                      |                                                                                                    |           |
| UserID                                   | Туре                                                                                  | 1) User Name                                                                                                    | TI DBA TI |
|                                          | IFQ VESSEL                                                                            |                                                                                                    |           |
|                                          | IFQ SHAREHOLDER                                                                       |                                                                                                    |           |
| Update Vessel Signature PIN              | ,                                                                                     | Muss contain each or the rokowing categories.     Two English upper-case characters (A-Z)     Two English lower-case characters (a-z)     Two Numbers (0-9)     Two Special Characters     New PIN may not be the same as the current PIN or     past eight (8) PINs.     Vessel signature PIN must have at least twelve (12) |           |
| Email Fla                                | Check in order to receive email copies of Catch Share messages      Select Question 1 | non-blank characters.     Must contain each of the following categories:         Two English upper-case characters (A-Z)         Two English lower-case characters (a-z)         Two Mumbers (10-9)         Two Numbers (10-9)                                                                                                |           |
| First Secret Answe                       | s [                                                                                   | Two Special Characters                                                                                                    |           |
| Second Secret Question                   | n Select Question 2                                                                   | •                                                                                                    |           |
|                                          |                                                                                       |                                                                                                    |           |

Trên thanh menu, chọn Thông tin rồi chọn Cập nhật Tài khoản

Để cập nhật tài khoản của quý vị hoặc tìm một ID Người dùng và mã số định danh cá nhân (PIN):

- 1. Nhấp vào tài khoản mà quý vị muốn cập nhật. Tài khoản này sẽ được làm nổi bật bằng màu xám đậm khi được chọn.
- 2. Sau khi quý vị đã chọn một ID Người dùng, hãy nhấp vào nút "Cập nhật mã PIN" để thay đổi mã PIN của quý vị cho tài khoản đó. Đối với các tài khoản tàu thuyền, hãy chọn hoặc là ô "Cập nhật Mã PIN của Tài khoản" hoặc là ô "Cập nhật Mã PIN Đặc trưng của Tàu thuyền". Để cập nhập mã PIN của quý vị, hãy gõ một mã PIN mới, sau đó gõ lại mã PIN để xác nhận sự thay đổi ở khoảng trống bên dưới. Tất cả các mã PIN phải đáp ứng các tiêu chí dành cho mã PIN được thể hiện ở trên trang.

Lưu ý: Mã PIN của Tài khoản Tàu thuyền của Quý vị sẽ chỉ được sử dụng để đăng nhập vào tài khoản tàu thuyền của quý vị. Các Mã PIN *Đặc trưng* của Tàu thuyền được sử dụng để xác nhận một giao dịch đưa vào bờ với một thương nhân.

#### Cập nhật Tài khoản của Quý vị (tiếp theo)

- 3. Điền địa chỉ email của quý vị và đánh dấu vào ô gắn cờ cho email để nhận các tin nhắn liên quan đến IFQ, như là các xác nhận giao dịch và các lời nhắc thanh toán CRF của thương nhân. Quý vị có thể điền nhiều hơn một địa chỉ email bằng cách nhấp vào dấu cộng (+) bên cạnh địa chỉ email. Để xóa một địa chỉ email, hãy nhấp vào dấu trừ (-).
- 4. Chọn hai câu hỏi bí mật và cung cấp câu trả lời cho mỗi câu hỏi trong số này. Các câu hỏi bí mật này cho phép quý vị khôi phục mã PIN của mình bằng cách sử dụng tính năng Quên mã PIN trên trang chủ IFQ cho Cá Rạn san hô vùng Vịnh. Nếu quý vị gọi điện thoại đến để hỏi các câu hỏi cụ thể về tài khoản của mình, thì bộ phận Hỗ trợ Khách hàng cũng có thể hỏi quý vị các câu hỏi này nhằm xác nhận danh tính của quý vị.
- 5. Nhấn 'Gửi' để cập nhật tài khoản của quý vị.

#### Tình trạng Tài khoản

|    | Vessels                           | Allocation Shar     | es Landin   | g Locations | Notifications | Landings      | View Dealers      | Messages                | Information |             |               | Log       |
|----|-----------------------------------|---------------------|-------------|-------------|---------------|---------------|-------------------|-------------------------|-------------|-------------|---------------|-----------|
| R. | 000                               |                     |             | -           |               |               |                   |                         | · Update    | Account     |               |           |
| A  | ccount S                          | tatus               |             |             |               |               |                   |                         | - Accoun    | t Status    |               |           |
|    |                                   |                     |             |             |               |               |                   |                         | Addition    | al Informat | ion           |           |
|    | ABCD1234                          |                     |             |             |               |               |                   |                         |             |             |               |           |
|    | $\frown$                          | N<br>Mailing Add    | ame<br>ress |             |               |               |                   | DBA<br>Physical Address |             |             |               |           |
|    | $\begin{pmatrix} 1 \end{pmatrix}$ | Mailing City/ State | Zip         |             |               |               | Physic            | al City/ State/ Zip     |             |             |               |           |
|    |                                   | Account Validity    | Date        |             |               |               | Citizen           | ship Status/ Date       |             |             |               |           |
|    | <u> </u>                          | Initial L           | ogin        |             |               |               |                   | Last Login              |             |             |               |           |
| )  | Permits                           | 11 Vessel           |             | 11          | Status 1      | Effective Da  | te î              | Expiration [            | Date        | 11          | Termination D | ate 11    |
|    |                                   |                     |             |             |               |               |                   |                         |             |             |               |           |
|    |                                   |                     |             |             |               |               |                   |                         |             |             |               |           |
|    | IFQ Online Applic                 | ation ID            | t           | Comments    | i TI          | Date Received | d                 | Application             | n Status    |             | II Status     | a Date î↓ |
|    | IFQ Online Applic                 | ation ID            | t           | Comments    | 11            | Date Received | t<br>ble in table | Application             | n Status    |             | II Status     | ; Date 1  |
|    | IFQ Online Applic                 | ation ID            | î.<br>      | Comments    | n Sharebolder | Date Received | t<br>ble in table | Application             | status      | Percent     | TI Status     | 5 Date 11 |
|    | IFQ Online Applic<br>Business     | ation ID            | Ţ           | Comments    | ; 11          | Date Received | d<br>ble in table | Application             | n Status    | Percent     | II Status     | i Date 1  |

Trên thanh menu, chọn **Thông tin** rồi chọn **Tình trạng Tài khoản**. Trang này hiển thị các thông tin quan trọng liên quan đến tài khoản.

- 1. Phần trên cùng của trang hiển thị các tên chủ tài khoản, địa chỉ gửi thư, ngày hiệu lực của tài khoản (ngày mà một Đơn đăng ký Tài khoản IFQ Trực tuyến đến hạn), tên thương mại (DBA nếu thích hợp), và tư cách công dân (quý vị phải là một công dân Hoa Kỳ hoặc người nước ngoài thường trú để tham gia chương trình IFQ).
- 2. Bảng này hiện thị các thông tin liên quan đến các giấy phép đánh bắt cá rạn san hô được liên kết với tài khoản. Bảng này có thể được sử dụng như là một lời nhắc gia hạn giấy phép của quý vị.
- 3. Bảng này hiển thị các thông tin liên quan đến Đơn đăng ký Tài khoản Trực tuyến mà quý vị đã đệ trình.
- 4. Nếu quý vị có một tài khoản tổ chức hoặc doanh nghiệp, bảng này sẽ hiển thị các cổ đông của công ty và tổng số cổ phần.

#### Mức giới hạn Cổ phần, Mức độ Đạt tới Mức giới hạn Cổ phần, và Mức giới hạn Khoản phân bổ

#### Thông tin về Cổ đông của Doanh nghiệp

Tất cả các doanh nghiệp được yêu cầu phải báo cáo về quyền sở hữu và các viên chức của họ. Khi gia hạn một Giấy phép Đánh bắt Cá Rạn san hô hoặc đăng ký một Tài khoản IFQ Trực tuyến, Cơ quan Dịch vụ Ngư nghiệp NOAA yêu cầu các doanh nghiệp phải cung cấp thông tin về quyền sở hữu và viên chức của họ nhằm đảm bảo không có cá nhân nào, bao gồm một công ty hoặc thực thể, mang tính cá nhân hay tổ chức, nắm giữ số cổ phần IFQ vượt quá Mức giới hạn Cổ phần IFQ. Các doanh nghiệp nên cung cấp các thông tin đã được cập nhật cho Cơ quan Dịch vụ Ngư nghiệp NOAA trong vòng 30 ngày kể từ khi có sự thay đổi.

#### Mức giới hạn Cổ phần

Đạo luật Magnuson-Stevens cấm các cổ đông IFQ thu mua số cổ phần vượt quá tổng sản lượng đánh bắt cho phép của một ngành nghề cá IFQ. Hội đồng vùng Vịnh đã định nghĩa các mức giới hạn cổ phần IFQ cho cá mú-cá kình và cá hồng thương mại là số cổ phần IFQ tối đa trên mỗi danh mục cổ phần mà ban đầu được phát hành cho một người, công ty, hoặc thực thể khác tại thời điểm bắt đầu mỗi một chương trình. Mục đích của mức giới hạn cổ phần IFQ là để ngăn chặn không cho bất kỳ người tham gia IFQ nào nắm giữ một lượng cổ phần IFQ vượt quá mức và độc quyền nghề cá.

| Danh mục Cổ phần | Mức giới hạn Cổ phần (%) |
|------------------|--------------------------|
| Cá hồng          | 6,0203                   |
| Cá mú nước sâu   | 14,704321                |
| Cá mú gag        | 2,349938                 |
| Cá mú đỏ         | 4,331882                 |
| Cá mú nước nông  | 7,266147                 |
| Cá kình          | 12,212356                |

Tỷ lệ phần trăm cho mức giới hạn cổ phần như bên dưới:

#### Mức giới hạn Khoản phân bổ

Tổng mức giới hạn khoản phân bổ cho Cá mú-Cá kình là tổng các khoản phân bổ tối đa được liên kết với tất cả năm mức giới hạn cổ phần IFQ cho cá mú-cá kình. Mức giới hạn khoản phân bổ được tính toán thường niên dựa trên hạn ngạch thích hợp hoặc sản lượng đánh bắt cho phép được liên kết với mỗi một danh mục cổ phần. Không có mức giới hạn khoản phân bổ cho cá hồng.

# Xem Cổ phần

| e Vessels Allocation                | Shares Landing Locations Notificatio                           | ons Landings | View Dealers M | essages Information |              | Log           |
|-------------------------------------|----------------------------------------------------------------|--------------|----------------|---------------------|--------------|---------------|
| Tapana - T                          | · View Shares                                                  |              |                | a. 10 50            | 1            | 1.            |
| /iew Shares                         | <ul> <li>View Share Ledger</li> </ul>                          |              |                |                     |              |               |
|                                     | View Share Ledger with Reason                                  |              |                |                     |              | Print PDF     |
| Share Category                      | <ul> <li>View Share Ledger by Share Category</li> </ul>        | Setaside %   | Transfer in %  | Transfer Out %      | Pending in % | Pending Out % |
| DWG                                 | Transfer Shares                                                |              |                |                     |              |               |
| RED GR                              | Receive Transferred Shares                                     |              |                |                     |              |               |
| GAG                                 | Share Calculator                                               |              |                |                     |              |               |
| OTHER SWG                           | Loan Transfer                                                  |              |                |                     |              |               |
| TILE                                | Receive Transferred Loans                                      |              |                |                     |              |               |
| RED SNAPPER                         |                                                                | 1            |                |                     |              |               |
| For Grouper and Tilefish share cate | gories, initial, appeal and setaside distributions occurred in | 2010.        |                |                     |              |               |

Trên thanh menu, chọn Cổ phần rồi chọn Xem Cổ phần

Trang này hiển thị phần trăm cổ phần (tức là, phần trăm hạn ngạch thường niên) quý vị nắm giữ cho mỗi một danh mục cổ phần.

Quý vị cũng có thể xem lịch sử về cổ phần của mình bằng cách chọn Cổ phần trên thanh menu rồi chọn Xem Sổ cái về Cổ phần hoặc Xem Sổ cái về Cổ phần kèm Lý do.

# Sổ cái về Cổ phần

| 8        | NOAA<br>FISHERIES         | SERC           | Cat  | ch Sh                      | ares Progra              | ms            |          |              |         |           |         |      |       |            |     |
|----------|---------------------------|----------------|------|----------------------------|--------------------------|---------------|----------|--------------|---------|-----------|---------|------|-------|------------|-----|
| Home     | Vessels                   | Allocatio      | on S | ihares                     | Landing Locations        | Notifications | Landings | View Dealers | Message | es Inform | nation  |      |       | Log        | Out |
|          | n                         | 100            |      | · View S                   | hares                    |               |          | -11          |         |           | 4.2     |      | 17-12 |            |     |
| <b>ک</b> | 'iew Sh                   | are Le         | dç   | · View S                   | ihare Ledger             |               |          |              |         |           |         |      |       |            |     |
| NOI      | IFQ RS Account            | ts merged into | sele | · View S                   | hare Ledger with Reasor  | 1             |          |              |         |           |         |      |       |            |     |
| NAT      |                           |                |      | · View S                   | Share Ledger by Share Ca | ategory       |          |              |         |           |         |      | Prin  | t/Export - |     |
|          | Date                      | Activity       | Co   | Transf                     | er Shares                |               | То       | Туре         | DWG%    | RG%       | GG%     | SWG% | TF%   | RS%        | 6   |
| -        |                           | Initial        |      | Receiv                     | e Transferred Shares     |               |          | chg          |         |           |         |      |       |            |     |
|          |                           |                |      | <ul> <li>Share</li> </ul>  | Calculator               |               |          | bal          |         |           |         |      |       |            |     |
|          |                           | Initial        |      | <ul> <li>Loan 1</li> </ul> | ransfer                  |               |          | chg          |         |           |         |      |       |            |     |
|          | Receive Transferred Loans |                |      |                            |                          | bal           |          |              |         |           |         |      |       |            |     |
|          |                           | Initial        |      |                            |                          |               |          | chg          |         | 1         |         |      |       |            |     |
|          |                           |                |      |                            |                          |               |          | bal          |         |           |         |      |       |            |     |
|          |                           | Initial        |      |                            |                          |               |          | chg          |         |           | · · · · |      |       |            |     |

Trên thanh menu, chọn Cổ phần rồi chọn Xem Sổ cái về Cổ phần

Trang này hiển thị tất cả các giao dịch chuyển nhượng cổ phần vào trong và ra khỏi tài khoản của quý vị theo danh mục cổ phần. Ở cuối bảng, quý vị có thể xem số cổ phần hiện tại của mình theo danh mục cổ phần.

Chọn nút **In/Xuất** để in một bản sao cho toàn bộ lịch sử về cổ phần của quý vị.

Chức năng **Xem Sổ cái về Cổ phần kèm Lý do** thể hiện lịch sử về giao dịch chuyển nhượng cổ phần, bao gồm tổng giá đã ghi lại và số pound tương đương cho mỗi một giao dịch chuyển nhượng.

# Chuyển nhượng Cổ phần

Trên thanh menu, chọn Cổ phần rồi chọn Chuyển nhượng Cổ phần

|              | SERO Catch Shares Pro                                                                      | grams                         |                       |                      |                         |                       |                               |         |
|--------------|--------------------------------------------------------------------------------------------|-------------------------------|-----------------------|----------------------|-------------------------|-----------------------|-------------------------------|---------|
| Home Vessels | Allosetion theres Landing Loset                                                            | ions Notifications            | Landings              | View Dealers         | Meccages                | Information           |                               | Log Out |
|              |                                                                                            | 1                             |                       |                      | -                       | 0502                  |                               | -       |
| Transfer     | Shares                                                                                     |                               |                       |                      |                         |                       |                               | 4       |
| at at        | iep 1 - SELECT a transferee                                                                |                               |                       |                      |                         |                       |                               | 1       |
|              | The shareholders listed below are eligible to<br>your transferee.                          | receive shares. Enter the fi  | rst few letters of th | e UserID or name i   | n the search box t      | o narrow your choices | . Click on the name to select | 2       |
| 100          | When transferring shares, use the transfered                                               | /s UserID in the search box   | . This will ensure t  | he correct account   | receives the share      | <b>5</b> .            | Show 5 + entries              |         |
|              | LicadD 11 Shareholder Name                                                                 |                               |                       |                      |                         | DBA                   | ***                           |         |
|              |                                                                                            |                               |                       |                      |                         |                       |                               |         |
|              |                                                                                            |                               |                       |                      |                         |                       |                               |         |
|              |                                                                                            |                               |                       |                      |                         |                       |                               |         |
|              |                                                                                            |                               |                       |                      |                         |                       |                               |         |
|              |                                                                                            |                               |                       |                      |                         |                       |                               |         |
|              |                                                                                            |                               |                       |                      | Provi                   | ous 1 2 3             | 4 5 167 Next                  |         |
|              | tep 2 - Belect share category to transfer<br>Review your eligible shares to transfer. Sele | t the share category you wi   | ish to transfer by d  | licking the category | Selected category       | v is highlighted      |                               |         |
|              | Share Category                                                                             | Cum                           | nt Share %            | Pending Ou           | 4% P                    | ending in %           | Eligible Share %              |         |
|              | DEEP WATER GROUPER                                                                         |                               |                       |                      |                         |                       |                               |         |
|              | GAG GROUPER                                                                                |                               |                       |                      |                         |                       |                               |         |
| _            | OTHER SHALLOW WATER GROUPER                                                                |                               |                       |                      |                         |                       |                               |         |
|              | RED GROUPER                                                                                |                               |                       |                      |                         |                       |                               |         |
|              | RED SNAPPER                                                                                |                               |                       |                      |                         |                       |                               |         |
|              | TILEFISH                                                                                   |                               |                       |                      |                         |                       |                               |         |
| 8            | tep 3 - Enter the chare % you wish to transfer a                                           | and enter the total value o   | f the transfer        |                      |                         |                       |                               |         |
| 3            | Enter the Share %                                                                          |                               |                       | Equivalent Gut       | ted Pounds <sup>1</sup> | . —                   |                               |         |
|              | 1- Equivalent pounds are rounded to who                                                    | le numbers.                   |                       | Equivalent Price     | e / Gutted Pound        | •                     |                               |         |
|              | 2- This is the total value of the share tran                                               | ster not the price per pour   | nd.                   |                      |                         |                       |                               |         |
|              | select reason for transfer                                                                 |                               | ~                     |                      |                         |                       |                               |         |
| 4            | ap 5 - Identify any active canolicos                                                       |                               |                       |                      |                         |                       |                               |         |
| 5            | is there a pending sanction on the sharehold                                               | er or the vessel?             |                       |                      |                         |                       |                               |         |
|              | No<br>Yes If "yes", you must explain.                                                      |                               |                       |                      |                         |                       |                               |         |
|              | ep 8 - is there an active lien on chares in this                                           | share category?               |                       |                      |                         |                       |                               |         |
| 6            | O Yes                                                                                      |                               |                       |                      |                         |                       |                               |         |
|              | tep 7 - Open the confirmation screen<br>Click the Confirm button or click the Reset h      | itton to clear all selections |                       |                      |                         |                       |                               |         |
| (7)          | By clicking "Confirm" I certify under penalty of                                           | f perjury that the foregoing  | is true and correct   | L                    |                         |                       |                               |         |
|              | Confirm Roset                                                                              |                               |                       |                      |                         |                       |                               |         |

# Chuyển nhượng Cổ phần (tiếp theo)

- 1. Chọn một cổ đông đủ điều kiện nhận cổ phần chuyển nhượng.
- 2. Xem xét lại số cổ phần đủ điều kiện của quý vị và chọn dòng có danh mục cổ phần mà quý vị muốn chuyển nhượng. Khi quý vị nhấp vào, dòng đó sẽ được làm nổi bật bằng màu xám. Quý vị không thể chuyển nhượng một lượng cổ phần lớn hơn lượng được liệt kê trong cột % Cổ phần Đủ điều kiện. Cổ phần Đủ điều kiện là % Cổ phần Hiện tại của quý vị trừ đi bất kỳ cổ phần nào được liệt kê trong % Chờ Chuyển ra, và không bao gồm cổ phần được liệt kê trong % Chờ Chuyển vào. Các cổ đông cũng bị cấm bán cổ phần mà sẽ làm giảm cổ phần của tài khoản xuống mức ít hơn lượng cần để hoàn trả một lượng thặng dư trong năm đánh bắt tiếp theo, và do đó các cổ phần này không đủ điều kiện để chuyển nhượng.
- 3. Nhập phần trăm cổ phần đang được chuyển nhượng và tổng giá cho giao dịch chuyển nhượng. Vui lòng cung cấp thông tin giá cả chính xác để có thể xem xét lại hiệu suất của chương trình IFQ. Số Pound Sau khi Bỏ ruột Tương đương và Giá Tương đương / Số Pound Sau khi Bỏ ruột \$ sẽ tự động tính toán và điền vào các ô.
- 4. Chọn lý do cho giao dịch chuyển nhượng. Các lý do được liệt kê trong danh sách dạng thả xuống giúp các nhà quản lý phân tích dữ liệu báo cáo giá khi đánh giá hiệu suất của chương trình IFQ.
  - a. Bên dưới là các lựa chọn có sẵn và định nghĩa của chúng:
    - i. <u>Bán cho một Cổ đông Khác</u>: Đã bán khoản phân bổ và/hoặc cổ phần cho một tài khoản khác không liên quan.
    - ii. <u>Chuyển nhượng sang Tài khoản Liên quan</u>: Đã bán cho một tài khoản mà quý vị là chủ sở hữu hoặc có sự liên kết tương tự.
    - iii. <u>Giao dịch Trao đổi lấy Cổ phần</u>: Cổ phần/khoản phân bổ được trao đổi hoặc giao dịch cho một danh mục cổ phần để nhận cổ phần cho một danh mục cổ phần khác.
    - iv. <u>Giao dịch Trao đổi lấy Khoản phân bổ</u>: Cổ phần/khoản phân bổ được trao đổi hoặc giao dịch cho một danh mục cổ phần để nhận khoản phân bổ cho một danh mục cổ phần khác.
    - v. <u>Giao dịch Trọn gói (ví dụ: đã mua tàu thuyền kèm cổ phần)</u>: Đã mua cổ phần và/hoặc khoản phân bổ cùng chung với một giao dịch mua khác (như là cổ phần/khoản phân bổ đã được mua cùng với giấy phép đánh bắt thương mại đối với Cá Rạn san hô vùng Vịnh).
    - vi. <u>Quà tặng</u>: Quà tặng cho một cổ đông khác.
    - vii. Giao dịch Trọn gói (ví dụ: đã mua tàu thuyền kèm cổ phần)
    - viii. <u>Chương trình Cho vay:</u> Cổ phần có được thông qua Chương trình Tài chính Liên bang (ID Người dùng Tài khoản FFLA2020).
    - ix. Không có Ý kiến
- 5. Một cổ đông IFQ đang chịu lệnh trừng phạt bị cấm khởi xướng một giao dịch chuyển nhượng cổ phần. Một cổ đông IFQ chịu lệnh trừng phạt đang chờ xử lý thì phải công bố bằng văn bản cho bên được chuyển nhượng tiềm năng về sự tồn tại của bất kỳ lệnh trừng phạt đang chờ xử lý nào tại thời điểm chuyển nhượng. Chọn 'Có' nếu có một lệnh trừng phạt đang chờ xử lý. Nếu quý vị chọn 'Có' thì một ô sẽ xuất hiện và quý vị phải giải thích về lệnh trừng phạt đang chờ xử lý.

# Chuyển nhượng Cổ phần (tiếp theo)

- 6. Một cổ đông IFQ nắm quyền lưu giữ tài sản còn hiệu lực đối với danh mục cổ phần đang được chuyển nhượng thì bị cấm khởi xướng một giao dịch chuyển nhượng cổ phần cho danh mục cổ phần đó. Các cổ đông nắm quyền lưu giữ tài sản còn hiệu lực đối với danh mục cổ phần mà họ đang chuyển nhượng phải chọn 'Có'. Nếu không, các cổ đông không nắm quyền lưu giữ tài sản còn hiệu lực có thể chọn "Không"
- 7. Xác nhận yêu cầu chuyển nhượng cổ phần. Xin ghi nhớ rằng một giao dịch chuyển nhượng cổ phần sẽ chưa hoàn tất khi bên chuyển nhượng đệ trình giao dịch chuyển nhượng cổ phần. Bên được chuyển nhượng phải đăng nhập vào tài khoản cổ đông của họ, chọn thẻ "Nhận Cổ phần Chuyển nhượng", và rồi chấp nhận giao dịch chuyển nhượng cổ phần.
  - a. Cả hai bước của giao dịch cổ phần phải được hoàn tất trước khi các cổ phần được chuyển nhượng sang tài khoản cổ đông của bên được chuyển nhượng.
  - b. Nếu bên được chuyển nhượng không chấp nhận giao dịch chuyển nhượng cổ phần trong vòng 30 ngày, thì giao dịch sẽ bị hủy và tất cả các cổ phần đang chờ xử lý khi đó sẽ là khả dụng cho cổ đông đã khởi xướng giao dịch chuyển nhượng.

# Nhận Cổ phần Chuyển nhượng

| <b>NOAA</b><br>FISHERIES | SERO Ca                 | atch Sh                                                                  | ares Progra               | ms                                                                                                    |                      |                        |                                 |                      |           | IFQ SHAREHO |
|--------------------------|-------------------------|--------------------------------------------------------------------------|---------------------------|----------------------------------------------------------------------------------------------------|----------------------|------------------------|---------------------------------|----------------------|-----------|-------------|
| ne Vessels               | Allocation              | Sharee                                                                   | Landing Locations         | Notification                                                                                                    | Landinge             | View Dealers           | Messages Informati              | on                   |           | Log         |
| n                        | 000                     | - View Sh                                                                | uares                     |                                                                                                    | 1997                 |                        |                                 |                      | and the   | 100         |
| Receive                  | Transfe                 | - View Sh                                                                | hare Ledger               |                                                                                                    |                      |                        |                                 |                      |           |             |
|                          | The Gulf of             | - View Sh                                                                | hare Ledger with Reaso    | n                                                                                                    | es Service are respo | nsible for setting gud | tas for federally managed sp    | ecies. Although quot | a changes | í.          |
|                          | would not a (pounds) at | - View Sh                                                                | hare Ledger by Share C    | ategory                                                                                                    | duction or increases | in a quota would res   | ult in a proportional reduction | or increase in the a | llocation |             |
|                          | Transfera being n       | • Transfer                                                               | r Shares                  |                                                                                                    |                      |                        |                                 |                      |           |             |
|                          | The list below dis      | - Receive                                                                | Transferred Shares        |                                                                                                    | xposure. After the r | eview is completed     | , the share transfer will app   | ear in Step 1.       |           |             |
|                          | Date Initiated          | <ul> <li>Share 0</li> </ul>                                              | Calculator                | 2                                                                                                    | Confirmation Numb    |                        | 11 Share Category               | 11 5                 | hare % (1 |             |
|                          |                         | <ul> <li>Loan Tr</li> </ul>                                              | ansfer                    |                                                                                                    | No data availa       | ble in table           |                                 |                      |           |             |
|                          | Step 1 - Select Of      | - Receive                                                                | e Transferred Loans       |                                                                                                    |                      |                        |                                 |                      |           |             |
|                          | Date Initiated          |                                                                          |                           |                                                                                                    | Confirmation Numb    |                        | Share Category                  | 14 S                 | hare %    |             |
| (                        | Sh<br>2<br>Total        | From<br>To<br>nare Category<br>Share %<br>uiv Gutted Ibs<br>Price Paid * |                           |                                                                                                    |                      |                        |                                 |                      |           |             |
|                          | Stan 3 - Decision 1     | for the selecter                                                         | * Required                |                                                                                                    |                      |                        |                                 |                      |           |             |
|                          | Select a stat           | tue of Accepte                                                           | d or Rejected from the    | Ist below.                                                                                                    |                      |                        |                                 |                      |           |             |
|                          |                         | Status *                                                                 | Select a status  Required | <u></u>                                                                                                    | - <mark>3</mark>     |                        |                                 |                      |           |             |
|                          | Step 4 - Confirm y      | our decision                                                             |                           |                                                                                                    |                      |                        |                                 |                      |           |             |
|                          | Click the Co            | onfirm button to                                                         | o open the confirmatio    | on page, or click                                                                                                    | the Reset button t   | o reset the informat   | ion above.                      |                      |           |             |
|                          | The allabele a          |                                                                          |                           | and the second second se |                      |                        |                                 |                      |           |             |

Trên thanh menu, chọn Cổ phần rồi chọn Nhận Cổ phần Chuyển nhượng

Bảng trên cùng thể hiện bất kỳ giao dịch chuyển nhượng cổ phần nào mà đang được XEM XÉT LẠI về mức độ đạt tới mức giới hạn cổ phần. Sau khi giao dịch chuyển nhượng đã được xem xét lại bởi nhân viên phụ trách Chia sẻ Đánh bắt, giao dịch chuyển nhượng sẽ xuất hiện ở Bước 1 để được chấp nhận.

1. Bước 1 cung cấp một bản tóm tắt các giao dịch chuyển nhượng đang chờ xử lý từ một cổ đông IFQ khác đến cho quý vị. Bảng có bao gồm phần trăm cổ phần được chuyển nhượng theo danh mục cổ phần và tình trạng của giao dịch chuyển nhượng. Chọn một giao dịch chuyển nhượng từ danh sách để nó được làm nổi bật bằng màu xám đậm.

# Nhận Cổ phần Chuyển nhượng (tiếp theo)

- Xem xét lại mỗi một giao dịch chuyển nhượng cổ phần để đảm bảo rằng phần trăm, giá, và các thông tin khác là chính xác. Nhập tổng giá đã thanh toán cho giao dịch chuyển nhượng cổ phần ở Bước 2.
- 3. Nhấp vào mũi tên đi xuống và chọn 'Đã chấp nhận' để chấp nhận giao dịch chuyển nhượng hoặc 'Đã từ chối' nếu thông tin không chính xác và quý vị đang từ chối giao dịch chuyển nhượng.
- 4. Chọn nút '**Xác nhận**' để xác nhận việc quý vị chấp nhận/từ chối giao dịch chuyển nhượng cổ phần.
- 5. Một màn hình tóm tắt dạng bật lên (được thể hiện bên dưới) sẽ xuất hiện, yêu cầu quý vị xác nhận giao dịch để gửi thông tin cuối cùng. Nếu tất cả các thông tin đều chính xác, hãy nhấp vào nút 'Gửi' màu xanh dương.

| Receive Transfer                                    | rred Shares Confirmation                                                                                                    |
|-----------------------------------------------------|----------------------------------------------------------------------------------------------------|
| Below is the share tra<br>button. If incorrect, cli | ansfer you accepted or rejected on the previous screen. Confirm the information below. If correct, click the Submit<br>ick the Cancel button to return to the previous screen. |
| From                                                |                                                                                                    |
| То                                                  |                                                                                                    |
| Share Category                                      | RED SNAPPER                                                                                                    |
| Share %                                             | 0.0001                                                                                                    |
| Status                                              | ACCEPTED                                                                                                    |
| Total Price Paid                                    | 100.00                                                                                                    |
| By clicking "Submit" I                              | certify under penalty of perjury that the foregoing is true and correct.                                                                                                    |
| Submit Cancel                                       |                                                                                                    |

#### Xem Khoản phân bổ

| <b>NC</b><br>FISH | DAA SERO           | Catc    | h Shares F              | Programs         |                      |              |           |     |
|-------------------|--------------------|---------|-------------------------|------------------|----------------------|--------------|-----------|-----|
| me Ve             | ssels Allocation S | hares   | Landing Locations       | Notifications I  | andings View Dealers | Messages Int | formation | Log |
| Viev              | w Allocation       | 1       | 1995 - 19 <sup>19</sup> |                  | Print PDE            |              | ×.        |     |
|                   | Share Category     | ţ1      | Quantity                | †↓ Unit ↑        | 1                    |              |           |     |
|                   | DWG                |         |                         | POUNDS           |                      |              |           |     |
|                   | RED GR             |         |                         | POUNDS           |                      |              |           |     |
|                   | GAG                |         |                         | POUNDS           | _                    |              |           |     |
|                   | OTHER SWG          |         |                         | POUNDS           |                      |              |           |     |
|                   | TILE               |         |                         | POUNDS           |                      |              |           |     |
|                   | RED GR MULTI       |         |                         | POUNDS           |                      |              |           |     |
|                   | GAG MULTI          |         |                         | POUNDS           |                      |              |           |     |
|                   | RED SNAPPER        |         |                         | POUNDS           |                      |              |           |     |
|                   | Vessel Allocation  |         |                         |                  |                      |              |           |     |
|                   | Vessel Account     | 11 Vess | el Name 📫 V             | essel Number 🕴 🕆 | Share Category 1     | Quantity 11  | Unit 11   |     |
|                   |                    |         |                         |                  | DWG                  |              | POUNDS    |     |
|                   |                    |         |                         |                  | RED GR               |              | POUNDS    |     |
|                   |                    |         |                         |                  | GAG                  |              | POUNDS    |     |
|                   |                    |         |                         |                  | OTHER SWG            |              | POUNDS    |     |

Trên thanh menu, chọn Khoản phân bổ rồi chọn Xem Khoản phân bổ

Trang Xem Khoản phân bổ có các tính năng:

- 1. Bảng ở trên cùng tóm tắt khoản phân bổ thường niên của quý vị (tính theo trọng lượng pound sau khi bỏ ruột) theo danh mục cổ phần được nắm giữ trong tài khoản cổ đông. Bảng này sẽ chỉ bao gồm khoản phân bổ mà chưa được đưa vào bờ trong năm hoặc khoản phân bổ chưa được chuyển nhượng sang một tài khoản tàu thuyền hoặc cho một cổ đông khác.
- 2. Bảng ở dưới cùng tóm tắt khoản phân bổ tính theo trọng lượng pound sau khi bỏ ruột trong (các) tài khoản tàu thuyền của quý vị. Khoản phân bổ có thể được chuyển nhượng sang (các) tài khoản tàu thuyền của quý vị từ tài khoản cổ đông chính có chứa khoản phân bổ của quý vị, hoặc từ các tài khoản cổ đông khác. Khoản phân bổ trong một tài khoản tàu thuyền phải đủ để đáp ứng cho lượng đang được đưa vào bờ trong một chuyến đi.

Lưu ý: Một con tàu đưa các loài cá thuộc IFQ vào bờ phải có đủ khoản phân bổ IFQ trong tài khoản tàu thuyền IFQ, hoặc tài khoản cổ đông IFQ được liên kết, ít nhất phải bằng số pound theo trọng lượng sau khi bỏ ruột của tất cả các loài cá thuộc IFQ ở trên tàu (ngoại trừ bất kỳ lượng thặng dư nào lên đến 10% được phép trong chuyến đánh bắt cuối cùng cho một tài khoản nắm giữ các cổ phần) tại thời điểm thông báo trước về việc đưa vào bờ.

# Chuyển nhượng Khoản phân bổ Sang Tài khoản Tàu thuyền của Quý vị

| essers Anotanon an                       | ares Landing Locati        | ons Notification      | is Landings          | View Dealers        | Messages       | Information           |                    |                     |
|------------------------------------------|----------------------------|-----------------------|----------------------|---------------------|----------------|-----------------------|--------------------|---------------------|
|                                          | line .                     | ale ta a              | 900                  | 1000                | 100            | 19.00                 | 1                  | Sec. 2              |
| Insfer Allocat                           | tion                       |                       |                      |                     |                |                       |                    |                     |
| tep 1 - Select the type of all           | ocation transfer           |                       |                      |                     |                |                       |                    |                     |
| From my shareholder                      | account to my vessel ac    | count                 | ~                    |                     |                |                       |                    |                     |
| tep 2 - Select a vessel accor            | ant or shareholder acco    | ount in the table be  | low. When selec      | cted, the account i | will be highli | ghted in blue         |                    |                     |
| When transferring alloca                 | tion to another sharehold  | der's vessel account  | use the vessel's     | Coast Guard doou    | mentation or   | state registration nu | umber in the searc | h box. Many vessels |
| have similar names and                   | this will ensure the corre | ct vessel receives th | ne allocation. All a | llocation transfers | are final upon | submission,           |                    |                     |
| Search:                                  |                            |                       |                      | 10000000            | 1              | Victoria              | Contraction of the |                     |
| To My Vessel<br>Account                  | Vessel 11                  | DWG 11 GR             | 11 GAG 1             | SWG                 | I TILE 11      | RED GR<br>MULTI       | GAG GR<br>MULTI    | RED<br>SNAPPER      |
|                                          |                            | Dense optig           |                      |                     |                |                       |                    |                     |
|                                          |                            |                       |                      |                     |                |                       |                    |                     |
| tep 3 - Enter allocation trans           | sferred and price paid (   | per pound (if applic  | able) for each s     | hare category       |                |                       |                    |                     |
|                                          |                            |                       | المروي من 11         |                     |                | Transfer Pour         | nds                |                     |
| Share Category                           | Current Allocation         | Reserve               | d Allocation         | Eligible Alle       | ocation        | (gutted weigh         | ut)                |                     |
| DWG                                      |                            |                       |                      |                     |                |                       |                    |                     |
| RED GR                                   | S.                         |                       |                      |                     |                |                       |                    |                     |
| 040                                      |                            |                       |                      |                     |                |                       | <u> </u>           |                     |
| GMG                                      |                            |                       |                      | -                   |                |                       |                    |                     |
| OTHER SWG                                |                            |                       |                      |                     |                |                       |                    |                     |
| TILE                                     |                            |                       |                      |                     |                |                       |                    |                     |
|                                          | <u></u>                    |                       |                      |                     |                |                       |                    |                     |
|                                          |                            |                       |                      |                     |                |                       |                    |                     |
| RED GR MULTI                             |                            |                       |                      |                     |                |                       |                    |                     |
| RED GR MULTI<br>GAG MULTI                |                            |                       |                      |                     |                |                       |                    |                     |
| RED GR MULTI<br>GAG MULTI                |                            |                       |                      |                     |                |                       |                    |                     |
| RED GR MULTI<br>GAG MULTI<br>RED SNAPPER |                            |                       |                      |                     |                |                       |                    |                     |

#### Trên thanh menu, chọn Khoản phân bổ rồi chọn Chuyển nhượng Khoản phân bổ

- 1. Chọn "Từ tài khoản cổ đông của tôi sang tài khoản tàu thuyền của tôi" từ menu dạng thả xuống.
- 2. Chọn tài khoản tàu thuyền của quý vị bằng cách nhấp vào tên tàu thuyền để nó được làm nổi bật bằng màu xám đậm. Các con số ở bên phải tên tàu thuyền của quý vị biểu thị khoản phân bổ hiện đang được nắm giữ trong **tài khoản tàu thuyền** theo danh mục cổ phần.

#### Chuyển nhượng Khoản phân bổ Sang Tài khoản Tàu thuyền của Quý vị (Tiếp theo)

- 3. Bảng ở dưới cùng thể hiện khoản phân bổ hiện đang có trong tài khoản cổ đông của quý vị. Trong cột "Chuyển nhượng Pound (trọng lượng sau khi bỏ ruột)", hãy gõ số pound của khoản phân bổ mà quý vị muốn chuyển nhượng theo mỗi một danh mục cổ phần. Nếu quý vị chỉ nhập các số pound trong một hàng, hãy nhấn phím tab hoặc nhấp ra ngoài ô tính đó để tiếp tục. Khoản phân bổ được giữ lại nếu tài khoản có một thông báo đưa vào bờ mà không có một giao dịch đưa vào bờ tương xứng. Các thông báo đưa vào bờ giữ lại khoản phân bổ trong vòng 96 giờ hoặc cho đến khi giao dịch đưa vào bờ được hoàn tất, tùy trường hợp nào đến trước. Khoản phân bổ đủ điều kiện là khoản phân bổ hiện tại của quý vị trừ đi khoản phân bổ được giữ lại.
- 4. Để hoàn tất một giao dịch chuyển nhượng khoản phân bổ, hãy nhấp vào nút '**Xác nhận**' ở cuối màn hình. Quý vị sẽ nhận được một cửa sổ dạng bật lên yêu cầu quý vị xác nhận giao dịch chuyển nhượng.

#### Chuyển nhượng Khoản phân bổ Cho Một Cổ đông khác hoặc sang Tài khoản Tàu thuyền của Một Cổ đông khác

| 8                                           | NOA<br>FISHER |                                               | Cat          | ch Shares             | Program             | IS         |                |                      |                                 |            |                             |                   |           |
|---------------------------------------------|---------------|-----------------------------------------------|--------------|-----------------------|---------------------|------------|----------------|----------------------|---------------------------------|------------|-----------------------------|-------------------|-----------|
| Home                                        | Vesse         | ls Allocation                                 | Shares       | Landing Locatio       | ns Notification     | ıs Lar     | ndings         | View Dealers         | Messages                        | Inform     | ation                       |                   | Log Out   |
| J.                                          | Ī             | IOAA                                          | OM           | <b>N 1---</b>         | OM.                 |            | 1              | GI.                  |                                 | are a      | day b                       | de 117            | 25.1      |
| T                                           | rans          | fer Alloc                                     | atior        | 1                     |                     |            |                |                      |                                 |            |                             |                   | 2         |
| $\begin{pmatrix} 1 \end{pmatrix}$           | Step 1        | From my sharehol                              | der accou    | n transfer            | holder's account    |            | ~              |                      |                                 |            |                             |                   | 2         |
|                                             | Step 2        | - Select a vessel ad                          | count or     | shareholder acco      | unt in the table be | low. Wh    | en selecte     | ed, the account      | will be highlig                 | hted in b  | lue                         |                   | <b>\$</b> |
| $\left(\begin{array}{c}2\end{array}\right)$ |               | In the Search box be<br>When transferring all | low, type to | the first few charact | ers of the UserID o | r Shareh   | older Nam      | e to filter the list | t<br>umentation or st           | tate regis | tration number in th        | e search box. Man | v vessels |
|                                             |               | have similar names a                          | and this wi  | ill ensure the correc | t vessel receives t | ne allocat | tion. All allo | ocation transfers    | are final upon s                | submissio  | n.                          |                   |           |
|                                             |               | Search:                                       |              |                       |                     |            |                |                      |                                 |            |                             |                   |           |
|                                             |               | To<br>Shareholder's                           |              |                       |                     |            |                |                      |                                 |            |                             |                   |           |
|                                             |               | Account                                       | 11 Nar       | ne                    | 11                  | UBA        | 14             |                      |                                 |            |                             |                   |           |
|                                             |               |                                               |              |                       |                     |            |                | -                    |                                 |            |                             |                   |           |
|                                             |               |                                               |              |                       |                     |            |                | -                    |                                 |            |                             |                   |           |
|                                             |               |                                               |              |                       |                     |            |                | -                    |                                 |            |                             |                   |           |
|                                             |               |                                               |              |                       |                     |            |                |                      |                                 |            |                             |                   |           |
|                                             |               |                                               |              |                       |                     |            |                |                      |                                 |            |                             |                   |           |
| 3                                           | Step 3        | - Enter allocation to                         | ransferre    | d and price paid pe   | er pound (if applie | able) for  | r each sha     | are category         |                                 |            |                             |                   |           |
| $\smile$                                    |               | Share Category                                | Curre        | nt Allocation         | Reserved Allocat    | ion        | Eligible /     | Allocation           | Transfer Poun<br>(gutted weight | ds i       | Transfer Price<br>per pound |                   |           |
|                                             |               | DWG                                           |              |                       |                     |            |                |                      |                                 |            |                             |                   |           |
|                                             |               | RED GR                                        |              |                       |                     |            |                |                      |                                 |            |                             | 1                 |           |

Trên thanh menu, chọn Khoản phân bổ rồi chọn Chuyển nhượng Khoản phân bổ.

- 1. Trên menu dạng thả xuống, chọn "Từ tài khoản cổ đông của tôi sang tài khoản của một cổ đông khác" hoặc "Từ tài khoản cổ đông của tôi sang tài sản tàu thuyền của một cổ đông khác".
- 2. Nhấp vào tài khoản mà quý vị đang chuyển nhượng khoản phân bổ sang bằng cách sử dụng bảng, việc này sẽ làm nổi bật dòng đó bằng màu xám đậm.
- 3. Bảng ở dưới cùng thể hiện khoản phân bổ hiện đang đang được nắm giữ bởi tài khoản cổ đông của quý vị. Trong cột dành cho "Chuyển nhượng Pound (trong lượng sau khi bỏ ruột)", hãy gõ số pound của khoản phân bổ được chuyển nhượng cho mỗi một danh mục cổ phần. Ngoài ra, hãy nhập giá được thanh toán cho mỗi pound cho giao dịch chuyển nhượng khoản phân bổ. Nếu quý vị chỉ nhập số pound trong một dòng, hãy nhấn phím tab hoặc nhấp ra ngoài ô tính đó để tiếp tục.

#### Chuyển nhượng Khoản phân bổ Cho Một Cổ đông khác hoặc sang Tài khoản Tàu thuyền của Một Cổ đông khác (Tiếp theo)

- 4. Chọn lý do cho giao dịch chuyển nhượng. Thông tin này được sử dụng để đánh giá chương trình IFQ.
   O Bên dưới là các lựa chọn có sẵn và định nghĩa của chúng:
  - <u>Bán cho một Cổ đông Khác</u>: Đã bán khoản phân bổ và/hoặc cổ phần cho một tài khoản khác không liên quan.
  - <u>Chuyển nhượng sang Tài khoản Liên quan</u>: Đã bán cho một tài khoản mà quý vị là chủ sở hữu hoặc có sự liên kết tương tự.
  - <u>Giao dịch Trao đổi lấy Cổ phần</u>: Cổ phần/khoản phân bổ được trao đổi hoặc giao dịch cho một danh mục cổ phần để nhận cổ phần cho một danh mục cổ phần khác.
  - <u>Giao dịch Trao đổi lấy Khoản phân bổ</u>: Cổ phần/khoản phân bổ được trao đổi hoặc giao dịch cho một danh mục cổ phần để nhận khoản phân bổ cho một danh mục cổ phần khác.
  - Giao dịch Trọn gói (ví dụ: đã mua tàu thuyền kèm cổ phần): Đã mua cổ phần và/hoặc khoản phân bổ cùng chung với một giao dịch mua khác (như là cổ phần/khoản phân bổ đã được mua cùng với giấy phép đánh bắt thương mại đối với Cá Rạn san hô vùng Vịnh).
  - <u>Quà tặng</u>: Quà tặng cho một cổ đông khác.
  - Không có Ý kiến

5

 Nếu quý vị chọn một trong hai tùy chọn Giao dịch Trao đổi, thì Bước 3b sẽ xuất hiện và yêu cầu quý vị cung cấp các danh mục cổ phần được trao đổi.

| $\overline{4}$ | Step 3a - Select reason for allocation transfer                                    | 1 |
|----------------|------------------------------------------------------------------------------------|---|
| $\smile$       | Bartered Trade for Shares                                                          |   |
|                | Step 3b - Select all the share categories that were included in the bartered trade |   |
|                | Select All   None                                                                  |   |

5. Để hoàn tất một giao dịch chuyển nhượng khoản phân bổ, hãy nhấp vào nút '**Xác nhận**' ở cuối màn hình. Quý vị sẽ nhận được một hộp thoại dạng bật lên yêu cầu quý vị xác nhận giao dịch chuyển nhượng. Nhấp vào nút '**Gửi**' màu xanh dương.

Step 4 - Click the Confirm button to complete the transfer or click the Reset button to clear all selections... By clicking "Confirm" I certify under penalty of perjury that the foregoing is true and correct.

# Chuyển nhượng Khoản phân bổ Từ Tài khoản Tàu thuyền

|        | els Allocation               | Shares Land        | ing Locations    | Notifications    | Landings          | View Dealers   | Messages | Information                       |                 |                | Lo |
|--------|------------------------------|--------------------|------------------|------------------|-------------------|----------------|----------|-----------------------------------|-----------------|----------------|----|
|        | DAA                          | Den I              | 1-1              |                  |                   | Gill.          |          | and the                           | e de            | 15             | 12 |
| rans   | sfer Alloc                   | ation              |                  |                  |                   |                |          |                                   |                 |                |    |
| Step 1 | I - Select the type o        | f allocation trans | fer              |                  |                   |                |          |                                   |                 |                |    |
|        | From my vessel a             | account to my shar | eholder account  | 8                | ~                 |                |          |                                   |                 |                |    |
|        | Search: Vessel<br>Account 11 | Vessel 1           | DWG 1            | RED<br>GR 11     | GAG 11            | OTHER<br>SWG 1 | TILE     | RED GR<br>MULTI                   | GAG GR<br>MULTI | RED<br>SNAPPER | 11 |
| Step 3 | 3 - Enter allocation         | transferred and p  | rice paid per po | ound (if applica | ble) for each sl  | hare category  |          |                                   |                 |                |    |
|        | Share Category               | Current            | Allocation       | Reserved         | Allocation        | Eligible Alle  | ocation  | Transfer Pound<br>(gutted weight) | ds<br>)         |                |    |
|        |                              |                    |                  | No data          | available in tabl | e              |          |                                   |                 |                |    |
|        |                              |                    |                  |                  |                   |                |          |                                   |                 |                |    |

#### Trên thanh menu, chọn Khoản phân bổ rồi chọn Chuyển nhượng Khoản phân bổ

- 1. Trên menu dạng thả xuống, chọn "Từ tài khoản tàu thuyền của tôi sang tài khoản cổ đông của tôi".
- 2. Nhấp vào tài khoản tàu thuyền mà quý vị đang chuyển khoản phân bổ từ đó đi bằng cách sử dụng bảng ở giữa màn hình và làm nổi bật nó bằng màu xám đậm.
- 3. Bảng ở dưới cùng thể hiện khoản phân bổ hiện đang được nắm giữ bởi tài khoản tàu thuyền của quý vị. Trong cột dành cho "Chuyển nhượng Pound (trong lượng sau khi bỏ ruột)", hãy nhập số pound của khoản phân bổ cho mỗi một danh mục cổ phần mà quý vị muốn chuyển lại về tài khoản cổ đông của mình. Nếu quý vị chỉ nhập số pound trong một dòng, hãy nhấn phím tab hoặc nhấp ra ngoài ô tính đó để tiếp tục.
- 4. Để hoàn tất một giao dịch chuyển nhượng khoản phân bổ, hãy nhấp vào nút '**Xác nhận**' ở cuối màn hình. Quý vị sẽ nhận được một hộp thoại dạng bật lên yêu cầu quý vị xác nhận giao dịch chuyển nhượng.

Lưu ý: Khoản phân bổ trong một tài khoản tàu thuyền không thể được chuyển nhượng trực tiếp sang một tài khoản cổ đông hoặc một tài khoản tàu thuyền khác. Khoản phân bổ được chuyển nhượng từ một tài khoản tàu thuyền luôn luôn được chuyển lại vào tài khoản cổ đông được liên kết với tàu thuyền đó.

# Sổ cái về Hoạt động trên Khoản phân bổ

| ie | Vessels | Allocation | Shares L | anding Locations No                      | tifications Landings View D | ealers Messages In | formation                                       | Log       |
|----|---------|------------|----------|------------------------------------------|-----------------------------|--------------------|-------------------------------------------------|-----------|
|    |         |            | A        | 147 - 11 - 11 - 11 - 11 - 11 - 11 - 11 - |                             |                    |                                                 |           |
| V  | iew A   | llocati    | on Led   | ger IFQ Act                              | tivity                      |                    |                                                 |           |
|    | From:   | 2025       | <b>v</b> | To: 2025                                 | RED SNAI                    | PPER 🗸             |                                                 |           |
|    | 1       |            |          |                                          |                             |                    | $\left( \begin{array}{c} 2 \end{array} \right)$ | Print PDF |
| -  |         |            |          |                                          |                             |                    |                                                 |           |
|    |         |            | Conf.    |                                          |                             |                    |                                                 |           |
|    | Date    | Activity   | Number   | From                                     | То                          | Туре               |                                                 | Total     |
|    |         |            |          |                                          |                             |                    |                                                 |           |
| ┢  |         |            |          |                                          |                             |                    |                                                 |           |
|    |         |            |          |                                          |                             |                    |                                                 |           |

Trên thanh menu, chọn Khoản phân bổ rồi chọn Hoạt động IFQ trong Sổ cái về Khoản phân bổ

Trang này thể hiện tất cả các giao dịch và các thông báo đưa vào bờ theo thứ tự thời gian cho các tài khoản cổ đông và tàu thuyền của quý vị theo danh mục cổ phần.

Để xem các giao dịch khoản phân bổ:

- 1. Chọn năm hoặc phạm vi các năm.
- 2. Chọn danh mục cổ phần mà quý vị muốn xem bằng cách sử dụng menu dạng thả xuống và bảng bên dưới sẽ được lấp đầy với tất cả các giao dịch chuyển nhượng khoản phân bổ liên quan đến các tài khoản của quý vị.
- 3. Chọn **In PDF** để mở sổ cái với tất cả thông tin chi tiết trong một phiên bản PDF dễ dàng in ấn.

## Trung bình Động của Giao dịch chuyển nhượng Khoản phân bổ

| e ressers Allocation                                                                       | Shares Landing Location:                   | s Notifications            | Landings        | View Dealers        | Messages             | Information              |                                    | Log            |
|--------------------------------------------------------------------------------------------|--------------------------------------------|----------------------------|-----------------|---------------------|----------------------|--------------------------|------------------------------------|----------------|
|                                                                                            |                                            | 10.51 P                    |                 |                     | -                    | 059                      |                                    | 1.1            |
| Allocation Trans                                                                           | fers Rolling Ave                           | erage                      |                 |                     |                      |                          |                                    |                |
| and excludes any prices reported<br>data.<br>Date Range:<br>OCT 2024 - DEC 2024<br>Search: | for \$0.01/lb. All transfer prices are get | age anotation variate pri- | age and not bas | sed on transactiona | al averages. This in | formation will update ea | ch month using the last full three | Print/Export • |
|                                                                                            | Share Cat                                  | egory                      |                 |                     | 11                   | Pri                      | ce per Pound                       | 11             |
|                                                                                            | DEEP WATER                                 | GROUPER                    |                 |                     |                      |                          | \$0.65                             |                |
|                                                                                            | GAG GR                                     | OUPER                      |                 |                     |                      |                          | N/A                                |                |
|                                                                                            | GAG GROUPE                                 | RMULTIUSE                  |                 |                     |                      |                          | \$4.24                             | 1              |
|                                                                                            | OTHER SHALLOW                              | WATER GROUPER              |                 |                     |                      |                          | \$0.74                             |                |
|                                                                                            | RED GR                                     | OUPER                      |                 |                     |                      |                          | \$1. <mark>4</mark> 7              |                |
| -                                                                                          | RED GROUPE                                 | R MULTIUSE                 |                 |                     |                      |                          | N/A                                |                |
|                                                                                            |                                            |                            |                 |                     |                      |                          | <b>\$4.13</b>                      |                |
|                                                                                            | RED SN                                     | APPER                      |                 |                     |                      |                          |                                    |                |

Trên thanh menu, chọn Khoản phân bổ rồi chọn Trung bình Động của Giao dịch chuyển nhượng Khoản phân bổ

Trang này thể hiện giá chuyển nhượng khoản phân bổ trung bình cho mỗi danh mục khoản phân bổ trong phạm vi chương trình IFQ. Thông tin được biên soạn từ các giao dịch chuyển nhượng trong ba tháng qua và loại trừ bất kỳ mức giá nào được báo cáo là \$0,01/lb.

Để mở sổ cái với tất cả thông tin chi tiết trong một phiên bản dễ dàng in ấn, hãy chọn **In/Xuất** và lựa chọn định dạng mong muốn của quý vị.

# Xem Địa điểm Đưa vào bờ được Chấp thuận

| Vessels                                     | Allocation Shares                                                                                                    | Landing Locations                                                                                                    | Notifications                                                                   | Landings             | View De                                                                                                  | ealers M                                                                                                    | lessages Inform                              | nation                                                                       |                                                                                    | Lo                                   |
|---------------------------------------------|----------------------------------------------------------------------------------------------------|----------------------------------------------------------------------------------------------------|---------------------------------------------------------------------------------|----------------------|----------------------------------------------------------------------------------------------------|----------------------------------------------------------------------------------------------------|----------------------------------------------|------------------------------------------------------------------------------|------------------------------------------------------------------------------------|--------------------------------------|
| William .                                   | ALC: NO                                                                                                    |                                                                                                    |                                                                                 | 1                    |                                                                                                    |                                                                                                    | and the second                               |                                                                              |                                                                                    | 397                                  |
|                                             | 1997 - 1997 - 19 | <ul> <li>View Approve</li> </ul>                                                                                         | d Landing Locations                                                             | _ ×                  |                                                                                                    |                                                                                                    | 10.0                                         | 1.00                                                                         | and the second second                                                              | فريده                                |
| iew A                                       | pproved La                                                                                                    | <ul> <li>Submit IFQ La</li> </ul>                                                                                        | anding Location                                                                 |                      |                                                                                                    |                                                                                                    | •                                            |                                                                              |                                                                                    |                                      |
| Either page t                               | Approveo<br>hrough the list of 631 landing                                                                                                    | g locations below or e                                                                                                   | n rishing woota cano                                                            | search bo            | ns (Interact<br>k below to f                                                                             | tive Map)                                                                                                    | <b>3</b>                                     |                                                                              |                                                                                    |                                      |
|                                             |                                                                                                    |                                                                                                    |                                                                                 |                      |                                                                                                    |                                                                                                    |                                              |                                                                              |                                                                                    |                                      |
| Search:                                     |                                                                                                    |                                                                                                    |                                                                                 |                      |                                                                                                    |                                                                                                    | Showi                                        | ng 631 landing k                                                             | ocations Print/E                                                                   | xport +                              |
|                                             |                                                                                                    |                                                                                                    |                                                                                 |                      |                                                                                                    |                                                                                                    | 18                                           |                                                                              |                                                                                    |                                      |
| System 1                                    | I Name 11                                                                                                    | Street 11                                                                                                    | City 1                                                                          | State 11             | Zip 11                                                                                                   | Zone 11                                                                                                    | County 11                                    | Latitude 👭                                                                   | Longitude 1                                                                        | VMS                                  |
| System                                      | Name 11                                                                                                    | Street †1                                                                                                    | City 1                                                                          | State 11             | Zip 11                                                                                                   | Zone 11<br>20                                                                                                    | County 11                                    | Latitude 1                                                                   | Longitude 1                                                                        | VM S<br>38                           |
| System                                      | Name         11           NAISMITH SEAFOOD         31705 CASTELIN<br>AVENUE                                                                                                    | Street 11<br>31705 CASTELIN<br>AVENUE                                                                                    | City 11<br>BAYOU LA BATRE                                                       | State 11             | Zip 11<br>00000<br>36509                                                                                 | Zone 11<br>20<br>11                                                                                                    | County 11<br>MOBILE                          | Latitude 11<br>27.907966<br>30.405053                                        | Longitude 11<br>-97.133183<br>-88.242625                                           | VM S<br>38<br>15                     |
| System 1<br>IFQ<br>IFQ<br>IFQ               | Name         11           NAISMITH SEAFOOD         31705 CASTELIN<br>AVENUE           BRYANT PRODUCTS                                                                                                    | Street 11<br>31705 CASTELIN<br>AVENUE<br>13725 TRAM<br>AVE                                                               | City 11<br>BAYOU LA BATRE<br>BAYOU LA BATRE                                     | State 11<br>AL<br>AL | Zip 11<br>00000<br>36509<br>36509                                                                        | Zone         11           20         11           11         11                                                                         | County 11 MOBILE MOBILE                      | Latitude 11<br>27.907968<br>30.405053<br>30.405674                           | Longitude 11<br>-97.133183<br>-88.242625<br>-88.252541                             | VMS<br>38<br>15<br>14                |
| System 1<br>IFQ<br>IFQ<br>IFQ               | Name         11           NAISMITH SEAFOOD         31705 CASTELIN           AVENUE         BRYANT PRODUCTS           BRYANT PRODUCTS         SOUTHERN           SEAFREEZE         SOUTHERN                                                                                                    | Street 11<br>31705 CASTELIN<br>AVENUE<br>13725 TRAM<br>AVE<br>8065 EAST<br>DAVENPORT<br>STREET                           | City 11<br>BAYOU LA BATRE<br>BAYOU LA BATRE<br>BAYOU LA BATRE                   | State 11 AL AL AL    | Zip         11           00000         38509           38509         38509           38509         38509 | Zone 11<br>20<br>11<br>11<br>11                                                                                                    | County 11 MOBILE MOBILE MOBILE               | Latitude 11<br>27.907968<br>30.405053<br>30.405674<br>30.406585              | Longitude 11<br>-97.133183<br>-88.242625<br>-88.252541<br>-88.246054               | VM S<br>38<br>15<br>14<br>96         |
| System 1<br>IFQ<br>IFQ<br>IFQ<br>IFQ<br>IFQ | Name         11           NAISMITH SEAFOOD         31705 CASTELIN<br>AVENUE           BRYANT PRODUCTS         SOUTHERN<br>SEAFREEZE           WATER FRONT<br>SEAFOOD         WATER FRONT                                                                                                    | Street 11<br>31705 CASTELIN<br>AVENUE<br>13725 TRAM<br>AVE<br>8065 EAST<br>DAVENPORT<br>STREET<br>14358 SHELL<br>BELT RD | City 11<br>BAYOU LA BATRE<br>BAYOU LA BATRE<br>BAYOU LA BATRE<br>BAYOU LA BATRE | State 11 AL AL AL AL | Zip         11           00000         38509           38509         38509           38509         38509 | Zone         11           20         11           11         11           11         11           11         11           11         11 | County 11 MOBILE MOBILE MOBILE MOBILE MOBILE | Latitude 11<br>27.907988<br>30.405053<br>30.405874<br>30.408685<br>30.392583 | Longitude 11<br>-07.133183<br>-88.242625<br>-88.252541<br>-88.246054<br>-88.265817 | VM S<br>38 4<br>15<br>14<br>96<br>97 |

Trên trang chủ IFQ, chọn **Xem Địa điểm Đưa vào bờ được Chấp thuận**. Quý vị cũng có thể xem trang này bằng cách chọn **Địa điểm Đưa vào bờ**, rồi **Xem Địa điểm Đưa vào bờ được Chấp thuận** khi đang ở trong tài khoản cổ đông hoặc tài khoản thương nhân của quý vị.

Trang Xem Địa điểm Đưa vào bờ được Chấp thuận có các tính năng:

Màn hình này cho phép quý vị xem một danh sách các địa điểm đưa vào bờ thuộc IFQ mà được chấp thuận trước. Chỉ có các địa điểm thuộc IFQ mà được chấp thuận trước mới có thể được sử dụng cho việc đưa vào bờ các loài cá thuộc IFQ. Các địa điểm đưa vào bờ có thể được xem trong bảng hoặc được xem trên một bản đồ tương tác. Bảng địa điểm đưa vào bờ có thể được sắp xếp bằng cách nhấp vào tiêu đề cột. Để tìm kiếm danh sách địa điểm đưa vào bờ, hãy nhập nội dung quý vị đang tìm kiếm vào ô **Tìm kiếm**. Để xem một bản đồ tương tác về các địa điểm đưa vào bờ được chấp thuận, hãy nhấp vào biểu tượng quả địa cầu.

Để đệ trình một địa điểm đưa vào bờ không nằm trong danh sách này để được xem xét, hãy vào trang **Đệ** trình Địa điểm Đưa vào bờ trong thẻ Địa điểm Đưa vào bờ khi đã đăng nhập vào tài khoản của quý vị.

## Đệ trình một Địa điểm Đưa vào bờ

| ome Vessel    | e Allocation Share                                                                                                    | a Landing Loc                                 | cations Notif                                                                          | ications Landings                                                                                                    | View Dealers                                        | Messages                  | Information | Log Out |
|---------------|----------------------------------------------------------------------------------------------------|-----------------------------------------------|----------------------------------------------------------------------------------------|----------------------------------------------------------------------------------------------------|-----------------------------------------------------|---------------------------|-------------|---------|
|               |                                                                                                    | - View Ap                                     | pproved Landing L                                                                      | ocations                                                                                                    |                                                     | and a                     | 0.09        | 1.1     |
| Submit        | New Landing                                                                                                    | - Submit                                      | IFQ Landing Local                                                                      | tion                                                                                                    |                                                     |                           |             |         |
| To submit a n | ew landing location for review, o                                                                                                    | compress and restard of                       | CONT NON SITUR SITE                                                                    | Juan a contra di spen a ci                                                                                                  | onfirmation window.                                 |                           |             |         |
|               |                                                                                                    |                                               |                                                                                        |                                                                                                    |                                                     |                           |             |         |
|               | Step 1 Enter a unique landing                                                                                                    | location name                                 |                                                                                        |                                                                                                    |                                                     |                           |             |         |
|               | Landing Location Name                                                                                                    | •                                             |                                                                                        |                                                                                                    |                                                     |                           |             |         |
|               | Prior to submission of<br>landing location being                                                                                                    | f a landing location n<br>submitted aiready a | name, verify the loc<br>appears in the list.                                           | tation does not already exi<br>the landing location name                                                                    | ist. If the<br>has been                             |                           |             |         |
|               | used. Please select a                                                                                                    | different landing loc                         | cation name.                                                                           |                                                                                                    |                                                     |                           |             |         |
|               |                                                                                                    |                                               |                                                                                        |                                                                                                    |                                                     |                           |             |         |
|               | Step 2 Enter a contact name, e                                                                                                    | email address, and p                          | phone number                                                                           |                                                                                                    |                                                     |                           |             |         |
|               | Contact Name: *                                                                                                    |                                               | En                                                                                     | nail Address: •                                                                                                    |                                                     | Phone                     | Number: •   |         |
|               |                                                                                                    |                                               |                                                                                        |                                                                                                    |                                                     |                           |             |         |
|               |                                                                                                    |                                               | Г                                                                                      |                                                                                                    |                                                     |                           |             |         |
|               | Step 3 Enter a complete addre                                                                                                    | ess OR a set of coord                         | dinates                                                                                |                                                                                                    |                                                     |                           |             |         |
|               | Step 3 Enter a complete addre<br>Address •<br>Street Address:                                                                                                    | ess OR a set of coord                         | dinates                                                                                |                                                                                                    |                                                     | City:                     |             |         |
|               | Step 3 Enter a complete addre<br>Address *<br>Street Address:<br>County:                                                                                                    | ess OR a set of coord                         | dinates<br>Ste                                                                         | ate:                                                                                                    |                                                     | City:                     |             |         |
|               | Step 3 Enter a complete addre<br>Address *<br>Street Address:<br>County:                                                                                                    | ess OR a set of coord                         | dinates<br>Sta                                                                         | ate:<br>Select a State                                                                                                    |                                                     | City:                     |             |         |
|               | Step 3 Enter a complete addre<br>Address *<br>Street Address:<br>County:                                                                                                    | iss OR a set of coord                         | dinates<br>Sto                                                                         | ate:<br>Select a State                                                                                                    | <br>                                                | City:<br>Zip:<br>5 or 9 d | igis only   |         |
|               | Step 3 Enter a complete addre<br>Address *<br>Street Address:<br>County:<br>Coordinates *                                                                                                    | rss OR a set of coord                         | dinates<br>Sto                                                                         | ster:<br>Select a State                                                                                                    |                                                     | City:<br>Zip:<br>5 or 9 d | igits only  |         |
|               | Step 3 Enter a complete addre<br>Address *<br>Street Address:<br>County:<br>Coordinates *<br>Latitude:                                                                                                    | rss OR a set of coord                         | dinates<br>St.<br>Lo                                                                   | ste:<br>Select a State                                                                                                    |                                                     | City:<br>Zip:<br>5 or 9 d | igits only  |         |
|               | Step 3 Enter a complete addre<br>Address *<br>Street Address:<br>County:<br>Coordinates *<br>Latitude:<br>Latitude must be bet                                                                                                    | res OR a set of coord                         | dinates<br>St<br>Lo                                                                    | ate:<br>Select a State<br>ngitude:                                                                                          |                                                     | City:<br>Zip:<br>5 or 9 d | ígits only  |         |
|               | Step 3 Enter a complete addre Address * Street Address: County: Coordinates * Latitude: Latitude: Latitude must be bein and 31 degrees (23.0 31.00000)                                                                                    | rese DR a set of coord                        | dinates<br>Sto<br>Lo                                                                   | ate:<br>Select a State<br>Longitude:<br>                                                                                    | →<br>•<br>•<br>•<br>•<br>•<br>•<br>•<br>•<br>•<br>• | City:<br>Zip:<br>5 or 9 d | ígits only  |         |
|               | Step 3 Enter a complete addre<br>Address *<br>Street Address:<br>County:<br>Coordinates *<br>Latitude:<br>Latitude must be bett<br>and 31 degrees (23.0<br>31.00000)<br>Click here to cher's the                                          | veen 23                                       | dinates<br>St.<br>Lo                                                                   | ster:<br>Select a State<br>ngilude:<br>                                                                                     | • • • • • • • • • • • • • • • • • • •               | City:<br>Zip:<br>5 or 9 d | igits only  |         |
|               | Step 3 Enter a complete addre<br>Address *<br>Street Address:<br>County:<br>Coordinates *<br>Latitude must be been<br>and 31 degrees (23.0<br>37.000000)<br>Click here to check the a                                                     | veen 23<br>accuracy of your add               | dinates<br>Sto<br>Lo<br>dress or coordinate                                            | ste:<br>Select a State<br>ngitude:<br>                                                                                      |                                                     | City:<br>Zip:<br>5 or 9 d | igits only  |         |
|               | Step 3 Enter a complete addre<br>Address *<br>Street Address:<br>County:<br>Coordinates *<br>Latitude must be bett<br>and 31 degrees (23.0<br>37.00000)<br>Click here to check the a                                                      | veen 23<br>accurracy of your add              | dinates<br>Sto<br>Lo<br>dress or coordinate                                            | ster:<br>Select a State<br>Ingitude:<br>Longitude must be betweet<br>-70 and -08 degrees<br>(-70 000000 to -08.00000<br>ts. |                                                     | City:<br>Zip:<br>5 or 9 d | igits only  |         |
|               | Step 3 Enter a complete addre Address * Street Address: County: Coordinates * Latitude: Latitude must be beit and 31 degrees (23.0 31.00000) Click here to check the a Step 4 Click the confirm button Bry clicking "Confirm" Leartify up | veen 23<br>accuracy of your add               | dinates<br>Sto<br>Lo<br>dress or coordinate<br>e landing location<br>with the forecoin | ate:<br>Select a State<br>Longitude:<br>                                                                                    | ✓                                                   | City:<br>Zip:<br>5 or 9 d | igits only  |         |

Trên thanh menu, chọn Địa điểm Đưa vào bờ rồi chọn Đệ trình Địa điểm Đưa vào bờ thuộc IFQ

Trang web này cho phép quý vị đệ trình một địa điểm đưa vào bờ thuộc IFQ. Quý vị sẽ cần phải cung cấp tên địa điểm, thông tin liên hệ, một địa chỉ hoàn chỉnh cho địa điểm đưa vào bờ, và/hoặc một tập hợp các tọa độ GPS cho địa điểm. Khi đệ trình một địa điểm đưa vào bờ, quý vị được khuyến khích xem xét trước danh sách các địa điểm đưa vào bờ trên trang **Xem Địa điểm Đưa vào bờ được Chấp thuận** để đảm bảo là địa điểm đưa vào bờ của quý vị chưa được chấp thuận. Các địa điểm đưa vào bờ đã đệ trình sẽ được NMFS xem xét lại hàng quý nhằm đảm bảo tính tuân thủ, dựa trên, nhưng không giới hạn ở các tiêu chí sau đây:

- Các địa điểm đưa vào bờ phải có thể được tiếp cận công khai bằng đường bộ và đường thủy.
- Các phương tiện vận tải phải có quyền tiếp cận địa điểm đó qua đường xá công cộng.
- Các tàu thuyền phải có quyền tiếp cận địa điểm đó qua vùng nước tàu bè có thể đi lại được.
- o Không có điều kiện nào khác có thể cản trở quyền tiếp cận địa điểm đó một cách tự do và tức thời của một viên chức thực thi pháp luật được ủy quyền. Ví dụ về các điều kiện như vậy bao gồm, nhưng không giới hạn ở một cánh cổng bị khóa, hàng rào, bức tường, hoặc chướng ngại vật khác mà ngăn chặn việc tiếp cận địa điểm đó 24/24; một điểm tiếp cận cộng đồng có dựng cổng, một con vật canh giữ; một biển báo được dán để hạn chế việc tiếp cận địa điểm; hoặc bất kỳ biện pháp ngăn chặn vật lý nào khác.

Nếu được chấp thuận, địa điểm đưa vào bờ đã đệ trình của quý vị sẽ được thêm vào danh sách các địa điểm đưa vào bờ được chấp thuận.

# Báo cáo một Thông báo

| THE REPORT OF THE PARTY OF THE PARTY OF THE  | LOUUIS                                                                                                    |                     |                                       |                 |                    |               |              |               |              |
|----------------------------------------------------------------------------------------------------|----------------------------------------------------------------------------------------------------|---------------------|---------------------------------------|-----------------|--------------------|---------------|--------------|---------------|--------------|
| To complete your landing notification, a                                                                                                    | trower the question                                                                                                    | is below and dick   | the Record Notification               | an button to re | ceiva ya           | ir confirmati | an number;   |               |              |
| Data/Time Reported: 65/08/2026 12:11                                                                                                    | 1:02 PM E ST                                                                                                    |                     |                                       |                 |                    |               |              |               |              |
| 1. What is your Vessel ID7<br>Search or schill the list below and sele                                                                                                    | ort one vessel. The                                                                                                    | list can also be s  | orted by clicking on a                | ny of the colu  | nn head            | inos. Doce o  | omniete, an  | to step 2     |              |
| lanth                                                                                                    |                                                                                                    |                     |                                       | 2               |                    | -             |              |               |              |
| Wasai Number                                                                                                    |                                                                                                    |                     | Sharsholder                           |                 |                    |               | amhaider DBA | •             |              |
|                                                                                                    |                                                                                                    |                     |                                       |                 |                    |               |              |               | _            |
| What is your landing logation nam                                                                                                    | ma7                                                                                                    |                     |                                       |                 |                    |               |              | 1.5           | 10.000 T     |
| Search or scrol the list below and sek                                                                                                    | ect one landing loca                                                                                                    | afon. The list can  | also be sorted by die                 | king on any o   | r the colu         | umit heading  | s. Once can  | rpiete, go to | step 3.      |
| leach                                                                                                    |                                                                                                    |                     |                                       |                 |                    | _             |              |               | _            |
| WSCode    System    Name                                                                                                    |                                                                                                    | Address             | 1 Cty                                 | Som Som         | 29                 | Lattade       | Longhada     | CIII SCHOOL   | inne 11 Sept |
|                                                                                                    |                                                                                                    | -                   | -                                     | -               | -                  | -             | -            |               | -            |
|                                                                                                    |                                                                                                    | -                   |                                       |                 | -                  | -             | -            |               |              |
|                                                                                                    |                                                                                                    | -                   |                                       |                 | -                  |               | -            | -             |              |
|                                                                                                    |                                                                                                    |                     |                                       | -               |                    |               |              |               |              |
|                                                                                                    |                                                                                                    |                     |                                       |                 | 1                  | 1940          | -            | _             |              |
| Search or scroll the list below and sele<br>learnt                                                                                                    | emerr<br>actione-dealer. The                                                                                                    | list can also be s  | orted by clicking on a                | ny of the locu  | mn head            | ings. Once a  | ompiata, go  | to step 4.    | -            |
| Search or scroll the list helow and sele                                                                                                    | ener                                                                                                    | list can also be s  | orted by clicking on a                | ny of the colu  | mn head            | ings. Once c  | ompiata, go  | ito step 4.   | ii See       |
| Search or scroll the list helow and self                                                                                                    | ane acaier. The                                                                                                    | list can also be s  | iotat by clicking on a                | ny of the colu  | mn head            | ings. Once :  | ompiata, go  | to step 4.    | ii Bee       |
| Search or scirol the list helow and self                                                                                                    | emer                                                                                                    | Tiet can also be s  | what by clicking on a                 | ny of the colu  | mn head            | ings. Once :  | ompieta, go  | to step 4.    | in Dee       |
| Search or sortal the list helow and sele                                                                                                    | ener                                                                                                    | list can also be so | what by clicking on a                 | ny of the colu  | m head             | ings. Once :  | ompieta, go  | to step 4.    |              |
| Search or scroll the list helps and self                                                                                                    | ener                                                                                                    | list can also be s  | what by clicking on a                 | ny of the colu  | m head             | ings. Once o  | ompieta, go  | to step 4.    |              |
| Search or scitol the list helow and self                                                                                                    | et one dealer. The                                                                                                    | list can also be s  | orted by clicking on a                | The bolis       | mn head            | Ings. Once o  | ompialu, go  | to step 4.    |              |
| Search or scholl the list helow and sele<br>Search                                                                                                    | et one dealer. The<br>et one dealer. The<br>g                                                                                                    | list can also be s  | what by clicking on a                 | ny of the colu  |                    | ings. Once o  | tomplete, go | to step 4.    |              |
| Search or scholl the list halow and sele<br>Search                                                                                                    | ner one dealer. The<br>editione dealer. The<br>fit is Eastern or Cent                                                                                                    | list can also be s  | ented by citizing on a                | Address         |                    | Ings. Once o  |              | 10 step 4.    |              |
| Search or scrall the list helow and self Search  Conter  Conter Conter  Conter  Conter  Conter Conter  Conter  Conter  Conter  Conter  Conter  Conter  Conter  Conter Conter  Conter Conter  Conter  Conter  Conter  C | 2<br>actione dealer. The<br>actione dealer. The<br>action | list can also be s  | torbed by clicking on a               | Address         |                    | Ings. Once o  | un 1         | 10 step 4.    | Zana         |
| Search or scroll the list helow and sele Search  Eventy  A. What time will you be at the dook What date and time will you tand? Is th  Eventtime of Leading  E. What amount of figh do you exi Select the share category time table each share category and enter the g next slap.                                                                                                    | 7 7 15 Eastern or Cent peet to land weight you p                                                                                                    | Ilist can also be s | ented by clicking on a                |                 | mn head            | Ings. Once o  | orsiete, go  | 10 step 4.    | 2406         |
| Search or scholl the list helow and sele<br>Search                                                                                                    | ner or dealer. The<br>end one dealer. The<br>his Eastern or Cent<br>pet to land by sh<br>b bolow. Click in the<br>putted weight you a                                                                                                    | Int can also be a   | ented by clicking on a                |                 | mn head            | Ings. Once d  | orsietu, go  | 10 step 4.    | 2006         |
| Search or scholl the list helow and sele<br>Search                                                                                                    | 7<br>his Eastern or Cent<br>pett to land by Sh<br>b bolow, Cisk in the<br>putted weight you p                                                                                                    | Int can also be s   | ented by clicking on a                |                 | mn head<br>().<br> | Ings. Once o  |              | 10 step 4.    |              |
| Search or scholl the list helow and sele Search  Exert  Control  Control    | 7 7 tis Eastern or Cent peet to land by sh b bolow, Click in the utiled weight you p                                                                                                    | Int can also be s   | ented by clicking on a                |                 | enn head           | ings. Once o  | ompieta, go  | 10 step 4.    | Zana         |
| Search or scholl the list helps and sele  Search                                                                                                    | 7 his Eastern or Cent peet to land by sh bolow, Click in the putted weight you a                                                                                                    | Int can also be a   | ep 5.                                 |                 | A).                | Ings. Once o  |              | 10 step 4.    |              |
| Search or scholl the list heliow and sele  Search  Examp  Examp Examp Examp Exam  | 7 The Eastern or Cent peet to land by sh putted weight you a                                                                                                    | Int can also be s   | A A A A A A A A A A A A A A A A A A A |                 | enn head           | Ings. Once o  |              | 10 step 4.    | Zana         |
| Search or scholl the list helow and sele<br>Search or scholl the list helow and sele<br>Search                                                                                                    | 7 7 his Eastern or Cent peet to land by sh peet to land by sh peet to                                                                                                    | Int can also be s   | anted by clicking on a                |                 | enn head           | Ings. Once o  | unpieta, go  | 10 step 4.    | Zate         |
| Search or scrall the list halow and sele Search or scrall the list halow and sele Search  Evalue  Evalue Evalue Evalue Evalue Evalue Evalue Evalue Evalue Evalue Evalue Evalue Evalue Evalue Evalue Evalue Evalue Evalue Evalue Evalue Evalue Evalue Evalue Evalue Ev  | 7 his Eastern or Cent pett to land by sh bolow, Click in the putted weight you e                                                                                                    | Int can also be a   | ep 5.                                 |                 | mn head<br>().<br> | Ings. Once o  |              | 10 step 4.    |              |
| Search or scholl the list halow and sele Search or scholl the list halow and sele Search  Exchange  Exchange  Exchange  Exchange  Search and time will you be at the dook What doate and time will you land? Is to been time at time will you land? Is to been time at time will you land? Is to been time at time will you land? Is to been time at time will you land? Is to been time at time will you be at the dook  What doate and time will you land? Is to been time at time will you land? Is to been time at time will you land? Is to been time at time will you land? Is to been time at time will you land?  Search or school time will you be at the dook  Search or school time will you be at the dook  Act dool time at time will you be at the dook  Act dool time time at the school time  The Erigen  RED SexPAPER                                                                                                    | 7 tis Eastern or Cent petito ison by sh bolow, Click in the putted weight you o                                                                                                    | Int can also be s   | exp 5.                                |                 | enn head           | Pres          |              | 10 step 4.    |              |

#### Báo cáo một Thông báo (tiếp theo)

Trên thanh menu, chọn **Thông báo** rồi chọn **Báo cáo Thông báo** 

- Bắt đầu gõ ID tàu thuyền của quý vị vào ô tìm kiếm để thu hẹp danh sách tàu chuyền được hiển thị trong đường kẻ ô bên dưới. Nhấp vào tàu thuyền của quý vị trong danh sách bên dưới để nó được làm nổi bật bằng màu xám đậm.
- 2. Bắt đầu gõ tên địa điểm đưa vào bờ trong ô tìm kiếm để thu hẹp danh sách các địa điểm đưa vào bờ được hiển thị trong đường kẻ ô bên dưới. Nhấp vào địa điểm đưa vào bờ trong danh sách bên dưới để nó được làm nổi bật bằng màu xám đậm.
- 3. Bắt đầu gõ tên doanh nghiệp của thương nhân vào ô tìm kiếm để thu hẹp danh sách các thương nhân được hiển thị trong đường kẻ ô bên dưới. Nhấp vào thương nhân trong danh sách bên dưới để nó được làm nổi bật bằng màu xám đậm.
- 4. Nhập ngày và thời gian đưa vào bờ, bao gồm múi giờ.
- 5. Nhập số pound ước tính đưa vào bờ cho mỗi một danh mục cổ phần theo trọng lượng sau khi bỏ ruột ước tính.
- 6. Nhấn **Xác nhận**. Quý vị sẽ nhận được màn hình Xác nhận Thông báo Đưa vào bờ.
- 7. Xem xét lại thông tin trong thông báo; nếu không chính xác, hãy nhấp vào nút Hủy để quay lại cửa sổ trước đó để hiệu chỉnh dữ liệu.

| Share Category     Estimated Gutted Weight     Comments:       DEEP WATER GROUPER |
|-----------------------------------------------------------------------------------|
| DEEP WATER GROUPER RED GROUPER GAG GROUPER                                        |
| RED GROUPER                                                                       |
| GAG GROUPER                                                                       |
|                                                                                   |
| OTHER SHALLOW WATER GROUPER                                                       |
| TILEFISH                                                                          |
| RED SNAPPER                                                                       |

8. Nếu thông tin của thông báo là chính xác, hãy nhấp vào nút Ghi lại Thông báo để đệ trình. Khối chứa Mã Xác nhận Thông báo Đưa vào bờ sẽ xuất hiện với mã xác nhận theo định dạng này: 3H-mmddyy-nnn.

#### Xem Thông báo

|      | NOAA SEF                                                                                                    | RO Catch Sha     | ares Programs                                                                                                    | ;                     |                                                                                                    |                |              |
|------|----------------------------------------------------------------------------------------------------|------------------|----------------------------------------------------------------------------------------------------|-----------------------|----------------------------------------------------------------------------------------------------|----------------|--------------|
| Home | Vessels Allocation                                                                                                    | Shares Landing L | ocations Notifications                                                                                                    | Landings View Dealers | Messages Inform                                                                                       | nation         | Log Out      |
|      | and the second                                                                                                    | 1993             | View No                                                                                                    | tifications           |                                                                                                    | - Cardo        |              |
| ۱    | View Landin                                                                                                    | g Notificatio    | ons · Report N                                                                                                    | Notification          |                                                                                                    |                |              |
|      | Search:                                                                                                    | Year:            | 2025 · Report M                                                                                                    | Non-IFQ Notifications |                                                                                                    |                |              |
| 1    | Expected 1                                                                                                    | Vessel †1        | Landing Location                                                                                                    | 1 Notification Co     | nf. 1 Landing Conf.                                                                                   | . †1 DWG †1 RC | s ti gg ti s |
|      |                                                                                                    |                  |                                                                                                    |                       |                                                                                                    |                |              |
|      | •                                                                                                    |                  |                                                                                                    |                       |                                                                                                    |                | •            |
|      |                                                                                                    |                  |                                                                                                    |                       |                                                                                                    |                |              |
| ~    |                                                                                                    |                  |                                                                                                    |                       |                                                                                                    |                |              |
|      | Conf. Number:                                                                                                    |                  | Vessel Account:                                                                                                    | D                     | WG Reported:                                                                                          |                |              |
| 2    | Conf. Number:<br>Reported By:                                                                                                    |                  | Vessel Account:<br>Vessel:                                                                                                    | D                     | WG Reported:<br>RG Reported:                                                                          |                |              |
|      | Conf. Number:<br>Reported By:<br>⑦ Date Expected:<br>⑦ Date Created:                                                                                         |                  | Vessel Account:<br>Vessel:<br>Dealer Account:                                                                                            | D                     | WG Reported:<br>RG Reported:<br>GG Reported:<br>WG Reported:                                          |                |              |
| 2    | Conf. Number:<br>Reported By:<br>⑦ Date Expected:<br>⑦ Date Created:<br>⑦ Date Reported:                                                                     |                  | Vessel Account:<br>Vessel:<br>Dealer Account:<br>Dealer:<br>Dealer DBA:                                                                  | D                     | WG Reported:<br>RG Reported:<br>GG Reported:<br>WG Reported:<br>TE Reported:                          |                |              |
|      | Conf. Number:<br>Reported By:<br>(9) Date Expected:<br>(9) Date Created:<br>(9) Date Reported:<br>(9) Date Received <sup>1</sup> :                           |                  | Vessel Account:<br>Vessel:<br>Dealer Account:<br>Dealer DBA:<br>Shareholder                                                              | D                     | WG Reported:<br>RG Reported:<br>GG Reported:<br>WG Reported:<br>TF Reported:<br>RS Reported:          |                |              |
| 2    | Conf. Number:<br>Reported By:<br>(9) Date Expected:<br>(9) Date Created:<br>(9) Date Reported:<br>(9) Date Received*:                                        |                  | Vessel Account:<br>Vessel:<br>Dealer Account:<br>Dealer DBA:<br>Shareholder<br>Account:                                                  | D                     | WG Reported:<br>RG Reported:<br>GG Reported:<br>WG Reported:<br>TF Reported:<br>R\$ Reported:         |                |              |
|      | Conf. Number:<br>Reported By:<br>(9) Date Expected:<br>(9) Date Created:<br>(9) Date Reported:<br>(9) Date Received*:<br>Vessel ID*:                         |                  | Vessel Account:<br>Vessel:<br>Dealer Account:<br>Dealer DBA:<br>Shareholder<br>Account:<br>Shareholder:                                  | D                     | WG Reported:<br>RG Reported:<br>GG Reported:<br>WG Reported:<br>TF Reported:<br>RS Reported:<br>Zone: |                |              |
|      | Conf. Number:<br>Reported By:<br>(9) Date Expected:<br>(9) Date Created:<br>(9) Date Reported:<br>(9) Date Received*:<br>Vessel ID*:<br>Confirm*:            |                  | Vessel Account:<br>Vessel:<br>Dealer Account:<br>Dealer:<br>Dealer DBA:<br>Shareholder<br>Account:<br>Shareholder:<br>Landing Location:  | D                     | WG Reported:<br>RG Reported:<br>GG Reported:<br>WG Reported:<br>TF Reported:<br>RS Reported:<br>Zone: |                |              |
| 2    | Conf. Number:<br>Reported By:<br>(9) Date Expected:<br>(9) Date Created:<br>(9) Date Reported:<br>(9) Date Received*:<br>Vessel ID*:<br>Confirm*:<br>Email*: |                  | Vessel Account:<br>Vessel:<br>Dealer Account:<br>Dealer DBA:<br>Shareholder<br>Account:<br>Shareholder:<br>Landing Location:<br>Address: | D                     | WG Reported:<br>RG Reported:<br>GG Reported:<br>WG Reported:<br>TF Reported:<br>RS Reported:<br>Zone: |                |              |

Trên thanh menu, chọn Thông báo rồi chọn Xem Thông báo

Mọi thông báo mà quý vị đã thực hiện sẽ được hiển thị trên trang **Xem Thông báo**. Quý vị có thể sử dụng trang này để đối chiếu lịch sử về giao dịch đưa vào bờ (trang tiếp theo) với các thông báo của quý vị.

- 1. Quý vị có thể tìm kiếm các thông báo của mình theo tàu thuyền, mã số xác nhận, ngày, hoặc địa điểm đưa vào bờ.
- 2. Chọn một thông báo từ bảng bằng cách nhấp vào để dòng đó được làm nổi bật bằng màu xám đậm. Chi tiết từ giao dịch đưa vào bờ mà quý vị chọn sẽ được hiển thị trong khoảng trống bên dưới.

Quý vị cũng có thể tìm kiếm những lần đưa vào bờ của mình từ các năm trước bằng cách chọn bộ lọc năm ở trên cùng.

## Lịch sử về Giao dịch Đưa vào bờ

| e vessels Allocation                                                                               | Shares Landing Locations | Notifications                                                   | Landings View Dea                    | lers Messages | Information                                                                                                    | Log O                    |
|----------------------------------------------------------------------------------------------------|--------------------------|-----------------------------------------------------------------|--------------------------------------|---------------|----------------------------------------------------------------------------------------------------|--------------------------|
|                                                                                                    | 66                       | 10 M 2                                                          | <ul> <li>View Landings</li> </ul>    |               | 991                                                                                                    |                          |
| View Landin                                                                                        | gs                       |                                                                 | <ul> <li>View Landings Le</li> </ul> | dger          |                                                                                                    |                          |
| 2025 🗸                                                                                             |                          |                                                                 | <ul> <li>Landings Summa</li> </ul>   | ry by Year    |                                                                                                    | Print Selected           |
| Search:                                                                                            |                          |                                                                 | <ul> <li>Landings Summa</li> </ul>   | ry by Species |                                                                                                    |                          |
| Date 1                                                                                             | Vessel Account 11 Vessel | 11 Dealer User                                                  | <ul> <li>Landings Summa</li> </ul>   | ry by Vessel  | A 11 Landing Conf.                                                                                                    | tl Notification Conf. 11 |
|                                                                                                    |                          |                                                                 | Ex-Vessel Rolling                    | Average       |                                                                                                    |                          |
|                                                                                                    |                          | Detai                                                           | I of Selected La                     | nding         |                                                                                                    |                          |
| 12 10-00-00-00-00 (AL) - 2000-                                                                     |                          | 122 CHC10 22-10 CT                                              |                                      |               | TAXABLE FOR A PARTY OF A PARTY OF |                          |
| Landing Date:                                                                                      |                          | Dealer:                                                         |                                      |               | Vessel:                                                                                                    |                          |
| Landing Date:<br>Conf. Number:<br>Trip Ticket:                                                     |                          | Dealer:<br>Dealer DBA:<br>Facility:                             |                                      |               | Vessel:<br>Shareholder:<br>Shareholder                                                                                                    |                          |
| Landing Date:<br>Conf. Number:<br>Trip Ticket:<br>Logbook<br>Number:                               |                          | Dealer<br>Dealer DBA:<br>Facility:<br>Address:<br>City, State:  |                                      |               | Vessel:<br>Shareholder:<br>Shareholder<br>DBA:                                                                                                    |                          |
| Landing Date:<br>Conf. Number:<br>Trip Ticket:<br>Logbook<br>Number:<br>Total Price:               |                          | Dealer DBA:<br>Facility:<br>Address:<br>City, State:            |                                      |               | Vessel:<br>Shareholder:<br>Shareholder<br>DBA:                                                                                                    |                          |
| Landing Date:<br>Conf. Number:<br>Trip Ticket:<br>Logbook<br>Number:<br>Total Price:<br>Total CRF: |                          | Dealer:<br>Dealer DBA:<br>Facility:<br>Address:<br>City, State: |                                      |               | Vessel:<br>Shareholder:<br>Shareholder<br>DBA:                                                                                                    |                          |

Trên thanh menu, chọn Lần đưa vào bờ rồi chọn Xem Lần đưa vào bờ

Trang này thể hiện các giao dịch đưa vào bờ của quý vị theo thứ tự thời gian.

- 1. Quý vị có thể tìm kiếm các giao dịch đưa vào bờ theo bất kỳ thành phần nào của giao dịch (đó là, mã giao dịch đưa vào bờ, tàu thuyền, thương nhân, v.v...).
- 2. Chọn giao dịch đưa vào bờ; quý vị có thể sắp xếp theo bất kỳ tiêu đề nào.
- 3. Chi tiết của giao dịch đã chọn sẽ được nêu đầy đủ bên dưới.
- 4. Chọn **In Đã chọn** để mở giao dịch đưa vào bờ với tất cả thông tin chi tiết trong một phiên bản PDF dễ dàng in ấn.

Quý vị có thể đối chiếu trang này với các thông báo của mình (trang trước đó).

# Sổ cái về Lần đưa vào bờ

| <b>NOAA</b><br>FISHERIES | ERO Cate               | ch Share          | es Programs               | ;                      |                                |                          |        |                       |                |       |
|--------------------------|------------------------|-------------------|---------------------------|------------------------|--------------------------------|--------------------------|--------|-----------------------|----------------|-------|
| ne Vessels Alloc         | ation Shares           | Landing Loca      | ations Notifications      | Landings               | View Dealers Mess              | ages Information         |        |                       |                | Log O |
| t calendar a. I          |                        | (All a            | ada ta ta                 |                        | Sec. Sugar                     | 1999 (M                  | ÷.     | Sad                   |                | đ     |
| View Land                | lings Leo              | dger              |                           |                        |                                |                          |        |                       |                |       |
|                          |                        | 1 From            | m: 4Q2024 ¥               | то: 4Q2                | 024 🗸                          | Submit                   |        |                       | Print/Export ▼ | 2     |
| Date                     | Confirmation<br>Number | Vessel<br>Account | Vessel Name and<br>Number | Shareholder<br>Account | Shareholder Name<br>and Number | Species                  | Pounds | Price<br>per<br>pound | Total<br>Price | с     |
|                          |                        |                   |                           |                        |                                | BLUELINE TILEFISH (GRAY) |        |                       |                | -     |
|                          |                        |                   |                           |                        |                                | GAG GROUPER              |        |                       |                |       |
|                          |                        |                   |                           |                        |                                | RED SNAPPER              |        |                       |                |       |
|                          |                        |                   |                           |                        |                                | SCAMP                    |        |                       |                |       |
|                          |                        |                   |                           |                        |                                | SNOWY GROUPER            |        |                       |                |       |
|                          |                        |                   |                           |                        |                                | SNOWY GROUPER            |        |                       |                |       |
|                          |                        |                   |                           |                        |                                | SPECKLED HIND            |        |                       |                |       |
|                          |                        |                   |                           |                        |                                | WARSAW GROUPER           |        |                       |                |       |
|                          |                        |                   |                           |                        |                                | YELLOWEDGE GROUPER       |        |                       |                |       |
|                          |                        |                   |                           |                        |                                | YELLOWEDGE GROUPER       |        |                       |                |       |
|                          |                        |                   |                           |                        |                                | YELLOWEDGE GROUPER       |        |                       |                |       |
|                          |                        |                   |                           |                        |                                | Totals                   |        |                       |                | -     |

Trên thanh menu, chọn Lần đưa vào bờ rồi chọn Xem Sổ cái về Lần đưa vào bờ

Để xem những lần đưa vào bờ của quý vị:

- 1. Chọn (các) quý của các (năm) đang quan tâm. Bảng sẽ hiển thị đầy đủ tất cả những lần đưa vào bờ của quý vị trong khoảng thời gian đó. Giá cho mỗi pound và khoản phí để thu hồi chi phí cũng được tóm tắt trong bảng.
- 2. Chọn **In/Xuất** để mở sổ cái về lần đưa vào bờ với tất cả thông tin chi tiết trong một phiên bản PDF dễ dàng in ấn hoặc Microsoft Excel.

## Bản tóm tắt Lần đưa vào bờ theo Năm

| Vessels Allocation Shares Landing Locations Notifi | cations Landings View Dealers Messages          | Information   | Lo             |
|----------------------------------------------------|-------------------------------------------------|---------------|----------------|
| DOAA                                               | View Landings                                   | and the state | 15-51          |
| /iew Landings Summary by Yea                       | <ul> <li>View Landings Ledger</li> </ul>        |               |                |
| 2024 🗸                                             | <ul> <li>Landings Summary by Year</li> </ul>    |               |                |
| Search: Show 10 ¢ entries                          | <ul> <li>Landings Summary by Species</li> </ul> |               | Print/Export • |
| UserID 11 Shareholder                              | Landings Summary by Vessel                      | Pounds 1      | Total Value    |
|                                                    | Ex-Vessel Rolling Average                       |               |                |
|                                                    | BLUELINE TILEFISH (GRAY)                        |               |                |
|                                                    | GAG GROUPER                                     |               |                |
|                                                    | RED GROUPER                                     |               |                |
|                                                    | RED SNAPPER                                     |               |                |
|                                                    | SCAMP                                           |               |                |
|                                                    | SNOWY GROUPER                                   |               |                |
|                                                    | SPECKLED HIND                                   |               |                |
|                                                    | WARSAW GROUPER                                  |               |                |
|                                                    | YELLOWEDGE GROUPER                              |               |                |

#### Trên thanh menu, chọn Lần đưa vào bờ rồi chọn Bản tóm tắt Lần đưa vào bờ theo Năm

Để xem những lần đưa vào bờ theo năm:

- 1. Chọn năm đánh bắt đang quan tâm.
- 2. Nếu muốn, hãy nhập tên của cổ đông đang quan tâm trong thanh tìm kiếm.
- 3. Chọn **In/Xuất** để mở bản tóm tắt lần đưa vào bờ với tất cả thông tin chi tiết trong một phiên bản PDF dễ dàng in ấn hoặc trong Microsoft Excel.

# Bản tóm tắt Lần đưa vào bờ theo Loài cá

| iome          | vessels        | Allocation     | Shares |                  | Nouncations | Landing | s View Dealers       | wessages | information |              | Log ( |
|---------------|----------------|----------------|--------|------------------|-------------|---------|----------------------|----------|-------------|--------------|-------|
|               | distant.       |                |        | 1900 and         |             | - Vi    | w Landings           |          | 100         |              |       |
| V             | iew La         | anding         | s Su   | mmary by         | Species     | - Vi    | ew Landings Ledger   |          |             |              |       |
| ) [           |                |                |        | ~                |             | • La    | ndings Summary by    | Year     |             |              |       |
| s             | Search:        |                | s      | how 10 ¢ entries |             | • La    | ndings Summary by    | Species  |             | Print/Export | -     |
| $\mathcal{I}$ | UserID         |                | ti Shi | areholder        | †1          | - La    | ndings Summary by    | Vessel   | Pounds 🔱    | Total Value  | t1    |
|               |                |                |        |                  |             | - Ex    | -Vessel Rolling Aver | age      |             |              |       |
| s             | Showing 0 to ( | 0 of 0 entries |        |                  |             |         |                      |          |             | Previous Nex | ct    |
|               |                |                |        |                  |             |         |                      |          |             |              |       |

Trên thanh menu, chọn Lần đưa vào bờ rồi chọn Bản tóm tắt Lần đưa vào bờ theo Loài cá

Để xem những lần đưa vào bờ theo loài cá:

- 1. Chọn loài cá đang quan tâm từ danh sách dạng thả xuống.
- 2. Nếu muốn, hãy nhập một năm đang quan tâm trong thanh tìm kiếm.
- 3. Chọn **In/Xuất** để mở bản tóm tắt lần đưa vào bờ với tất cả thông tin chi tiết trong một phiên bản PDF dễ dàng in ấn hoặc trong Microsoft Excel.

## Bản tóm tắt Lần đưa vào bờ theo Tàu thuyền

| ome | Vessels       | Allocation      | Shares       | Landing Locations        | Notifications       | Landings                 | View Dealers        | Messages | Information   | Log Ou         |
|-----|---------------|-----------------|--------------|--------------------------|---------------------|--------------------------|---------------------|----------|---------------|----------------|
| K   | Π             | AA              | OM           | N 199-1                  | )<br>Ma             | - View                   | r Landings          |          | and the state | 15 1 1         |
| v   | iew V         | essel L         | andi         | ngs Summ                 | ary                 | <ul> <li>View</li> </ul> | / Landings Ledger   |          |               |                |
|     | In the search | box below, type | the first fe | ew characters of the Acc | ount Name to filter | r - Land                 | lings Summary by    | Year     |               |                |
|     |               |                 | Ves          | sel Name                 |                     | • Land                   | lings Summary by    | Species  | 11            |                |
| )   | 2025          | (2              | 12           | 3456 MISS ALEXAN         | DRIA                | • Land                   | lings Summary by    | Vessel   |               |                |
|     |               |                 |              |                          |                     | - Ex-V                   | essel Rolling Avera | age      |               | Print/Export * |
|     | Species       |                 |              | †1                       |                     |                          | Pour                | ids †↓   |               | Total Price 1  |
|     |               |                 |              |                          |                     | No data av               | ailable in table    |          |               |                |

#### Trên thanh menu, chọn Lần đưa vào bờ rồi chọn Bản tóm tắt Lần đưa vào bờ theo Tàu thuyền

Để xem những lần đưa vào bờ theo tàu thuyền:

- 1. Chọn năm đánh bắt đang quan tâm từ danh sách dạng thả xuống.
- 2. Nhấp vào dòng của tàu thuyền đang quan tâm.
- 3. Chọn **In/Xuất** để mở bản tóm tắt lần đưa vào bờ với tất cả thông tin chi tiết trong một phiên bản PDF dễ dàng in ấn hoặc trong Microsoft Excel.

## Xem/In Giấy chứng nhận Thương nhân

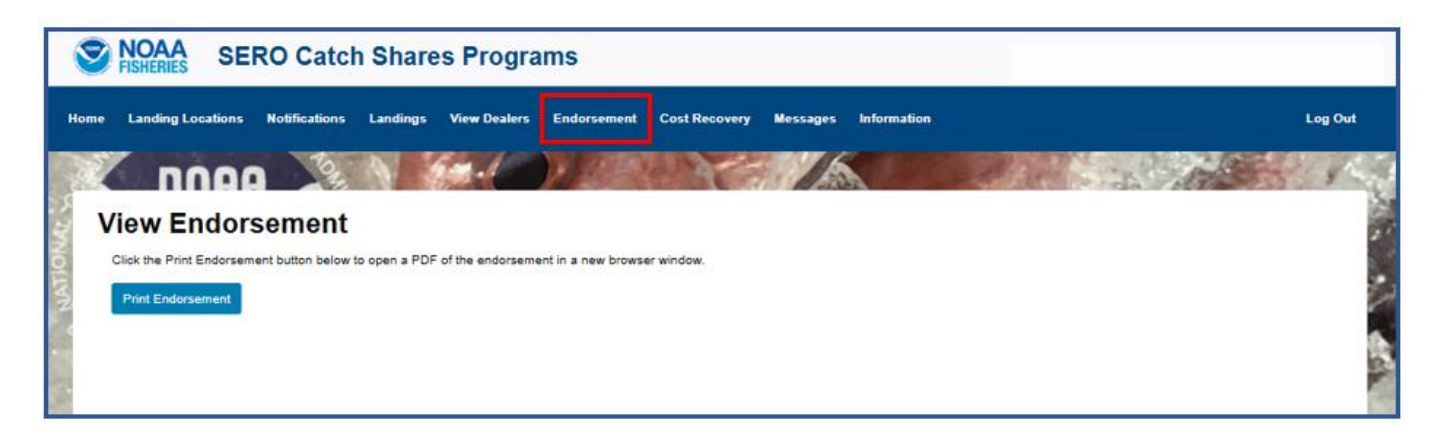

Đăng nhập vào hệ thống Chia sẻ Đánh bắt của SERO với tư cách là một **Thương nhân IFQ**. Trên thanh menu, chọn **Giấy chứng nhận.** 

Bất cứ ai nắm giữ một giấy phép thương nhân vùng Vịnh Nam Đại Tây Dương (GSAD) của liên bang, trước đây là giấy phép thương nhân cá rạn san hô, cũng phải tuân thủ các quy định liên bang cho chương trình IFQ khi mua cá mú, cá kình, hoặc cá hồng, bất kể là cá được đánh bắt ở đâu trong vùng Vịnh. Một thương nhân muốn mua các loài cá theo IFQ phải có một tài khoản thương nhân IFQ và một giấy chứng nhận thương nhân. Giấy chứng nhận chỉ có hiệu lực khi có giấy phép GSAD của liên bang. Một bản sao giấy chứng nhận của thương nhân phải đi kèm với bất kỳ loài cá nào thuộc IFQ từ địa điểm đưa vào bờ xuyên suốt đến khi thuộc sở hữu của một thương nhân.

# Hoàn tất một Giao dịch Đưa vào bờ

Đăng nhập vào hệ thống Chia sẻ Đánh bắt của SERO với tư cách là một Thương nhân IFQ. Trên thanh menu, chọn Lần đưa vào bờ rồi chọn Giao dịch Đưa vào bờ.

| SERO Catch St                              | nares Programs              |             |               |                                   |                                |                                |         |
|--------------------------------------------|-----------------------------|-------------|---------------|-----------------------------------|--------------------------------|--------------------------------|---------|
| Home Landing Locations Notifications       | Landings View Dealers       | Endorsement | Cost Recovery | Messages                          | Information                    |                                | Log Out |
|                                            | View Landings               | 10          | C             | 6                                 |                                | and the second                 |         |
| Landing Transaction                        | View Landings Ledger        |             |               |                                   |                                |                                |         |
| Step 1- Enter Pounds and Price for each Sp | Landing Transaction         |             |               |                                   | Step 2- Select a F             | acility                        |         |
| Species Share (                            | Landing Transaction Correct | ion         | Total Price   |                                   | Name                           | 11 City 11 State               | 1       |
|                                            | Update Trip Ticket          |             |               | $\begin{pmatrix} 2 \end{pmatrix}$ |                                |                                | 6       |
| ×                                          | Ex-Vessel Rolling Average   |             |               |                                   | Step 3, Search for             | r and select a Vessel Account  | - 8     |
|                                            |                             |             |               |                                   | Search Vessel                  | 5                              |         |
| ×                                          |                             |             |               | - <u>(</u> 3)                     | UserID 11                      | Vessel Name and Number 11      |         |
| ×                                          |                             |             |               | $\overline{}$                     |                                |                                | A       |
| ×                                          |                             |             |               |                                   |                                |                                |         |
| ×                                          |                             |             |               |                                   |                                |                                |         |
| ×                                          |                             |             | ]             |                                   |                                |                                |         |
| ×                                          |                             |             |               |                                   |                                |                                | -       |
| ×                                          |                             |             |               |                                   | Step 4- Select a N             | lotification Confirmation      |         |
| ×                                          |                             |             |               |                                   | Date Expected                  | d 11 Notification Confirmation | 11      |
| ×                                          |                             |             |               | $\overline{4}$                    |                                | No notifications meet criteria |         |
|                                            |                             |             |               |                                   | Step 5- Enter Trip             | Ticket Number (Optional)       | _       |
|                                            |                             |             |               | 5                                 | Ticket                         |                                |         |
|                                            |                             |             |               | Ú                                 | Step 6- Enter Log              | book Number (Optional)         | _       |
|                                            |                             |             |               | 6                                 | Logbook Numbe                  | s                              |         |
|                                            |                             |             |               | $\bigcirc$                        | Step 7- Click the C            | Continue button                |         |
|                                            |                             |             |               |                                   | the foregoing is               | true and correct.              |         |
|                                            |                             |             |               |                                   | Continue<br>Scroll down to see | Reset                          |         |
|                                            |                             |             |               | $\smile$                          | Date                           | Tuesday, 1/28/2025 12:49 PM    |         |
|                                            |                             |             |               |                                   | Pounds                         |                                | 0       |
|                                            |                             |             |               |                                   | Price                          |                                |         |
|                                            |                             |             |               |                                   | Fee                            |                                |         |
|                                            |                             |             |               |                                   | Value                          |                                |         |
|                                            |                             |             |               |                                   |                                |                                |         |

#### Hoàn tất một Giao dịch Đưa vào bờ (tiếp theo)

- 1. Chọn các loài cá từ menu dạng thả xuống và danh mục cổ phần sẽ tự động được điền. Nhập số pound (theo trọng lượng sau khi bỏ ruột) và giá cho mỗi pound cho tất cả các loài cá được đưa vào bờ.
- 2. Chọn cơ sở của thương nhân.
- 3. Chọn tài khoản tàu thuyền đã đưa cá vào bờ để thực hiện giao dịch đưa vào bờ.
- 4. Chọn một số xác nhận thông báo đưa vào bờ.
- 5. Nhập số giấy phép hành trình (tùy chọn, giúp Cơ quan Ngư nghiệp NOAA liên kết với các hồ sơ IFQ và với các giấy phép hành trình).
- 6. Nhập số sổ nhật ký (tùy chọn, giúp Cơ quan Ngư nghiệp NOAA liên kết với các báo cáo hành trình của tàu thuyền).
- 7. Xem xét lại tổng số pound và tổng giá đã nhập rồi nhấn **Tiếp tục**.

Lưu ý: Những lần đưa vào bờ 'Được phân loại' mà khi đó quý vị có các mức giá khác nhau cho mỗi pound của một loài cá thì có thể được thực hiện trong một giao dịch đưa vào bờ *duy nhất*. Xem ví dụ được thể hiện ở trên cho cá hồng.

#### Xác nhận một Giao dịch Đưa vào bờ

Màn hình này sẽ xuất hiện sau khi nhấn Tiếp tục trên màn hình Giao dịch Đưa vào bờ.

| 8    | NOAA SEI              | RO Catcl      | h Share        | s Progra     | ms          |                                        |                  |                     |                               | IFQ DEALER |
|------|-----------------------|---------------|----------------|--------------|-------------|----------------------------------------|------------------|---------------------|-------------------------------|------------|
| Home | Landing Locations     | Notifications | Landings       | View Dealers | Endorsement | Cost Recovery                          | Messages         | Information         |                               | Log Out    |
|      |                       |               | 600            | 199.9        |             | 1000                                   | 442              | $\sigma_{\gamma}$   | 1                             | A          |
| 5 L  | anding Tra.           | nsactio       | n Conf         | irmatio      | n           |                                        |                  |                     |                               | ALC: N     |
| 3    | Vessel Signature PIN: |               |                |              | Show PIN    | Allocation/Ves                         | sel Signature P  | VIN Confirmation    | Final Confirmation            | Back       |
|      |                       |               |                |              | 2           | By clicking 'Fina<br>true and correct. | al Confirmation" | I certify under per | halty of perjury that the for | regoing is |
|      | IFQ Species Pounds    | Landed        |                |              | $\bigcirc$  | Allocation Pour                        | nds Used For     | Landing (require    | s Allocation/PIN Confirm      | nation)    |
|      | Species               |               | Share Category | ,            | Pounds      |                                        |                  |                     |                               |            |
|      | )                     |               |                |              |             |                                        |                  |                     |                               |            |

- 1. Xem xét lại số pound đã báo cáo đã được đưa vào bờ theo các loài cá.
- Để kiểm tra rằng tài khoản tàu thuyền có đủ khoản phân bổ hay không, cổ đông phải nhập Mã PIN Đặc trưng của Tàu thuyền, rồi chọn Xác nhận Khoản phân bổ/Mã PIN Đặc trưng của Tàu thuyền.

|          | SERO Catch Shares Programs |                              |                            |              |                                                                                                    |         |  |  |  |  |
|----------|----------------------------|------------------------------|----------------------------|--------------|----------------------------------------------------------------------------------------------------|---------|--|--|--|--|
| Но       | me Landing Loc             | cations Notifications Landin | ngs View Dealers Endorseme | nt Cost Reco | very Messages Information                                                                                                    | Log Out |  |  |  |  |
| INAL CON |                            | Transaction Co               | onfirmation                |              | 4 3                                                                                                    | 8       |  |  |  |  |
| NATIC    |                            | Vessel Signature PIN:        |                            | Show PIN     | Allocation/Vessel Signature PIN Continuation Final Continuation Back<br>By clicking "Final Confirmation" I certify under penalty of perjury that the foregoing is<br>true and correct. | 2       |  |  |  |  |
|          |                            | IFQ Species Pounds Landed    |                            |              | Allocation Pounds Used For Landing (requires Allocation/PIN Confirmation)                                                                                                    |         |  |  |  |  |
|          |                            | Species                      | Share Category             | Pounds       | flag                                                                                                    | 6       |  |  |  |  |
|          |                            | RED GROUPER                  | RED GR                     | 5            | ок                                                                                                    |         |  |  |  |  |

- 3. Nếu tàu thuyền có đủ khoản phân bổ để hoàn tất giao dịch đưa vào bờ, ô "cờ" ở bên phải sẽ ghi là 'OK'. Nếu ô "cờ" ghi là 'Không OK', thì tàu thuyền này không có đủ khoản phân bổ trong tài khoản tàu thuyền. Sử dụng nút 'Quay lại' nếu khoản phân bổ là không đủ để quay lại trang Giao dịch đưa vào bờ. Phải có đủ khoản phân bổ để xử lý giao dịch đưa vào bờ. Cổ đông phải có được và chuyển nhượng khoản phân bổ sang tài khoản tàu thuyền để hoàn tất giao dịch đưa vào bờ.
- 4. Chọn nút 'Xác nhận Cuối cùng' để hoàn tất giao dịch đưa vào bờ.

#### Xác nhận một Giao dịch Đưa vào bờ (tiếp theo)

Quý vị sẽ nhận được cảnh bảo bên dưới nếu giao dịch đưa vào bờ sẽ sử dụng biện pháp linh hoạt cho lượng thặng dư 10%. Để xác nhận rằng cổ đông muốn sử dụng lượng thăng dư 10%, cổ đông phải nhập lại Mã PIN Đặc trưng của Tàu thuyền và chọn nút 'Tiếp tục'.

| Warning                                                                                          |                                                                                                    |
|--------------------------------------------------------------------------------------------------|----------------------------------------------------------------------------------------------------|
| This landing transaction will<br>Please input vessel signature<br>landing or "Cancel" to stop th | result in DEEP WATER GROUPER 10% overage!<br>e PIN again and press "Continue" to process the<br>ne landing transaction. |
| Vessel Signature PIN:                                                                            | Show PIN                                                                                                    |
|                                                                                                  | Continue Cancel                                                                                                    |

Chọn nút 'Tiếp tục' để hoàn tất giao dịch đưa vào bờ.

| SERO Catch                           | Shares Progra              | ms                 |              |              |             |          |
|--------------------------------------|----------------------------|--------------------|--------------|--------------|-------------|----------|
| Home Landing Locations Notifications | Landings Endorsement       | Cost Recovery      | Messages     | Information  |             | Log Out  |
|                                      | M.O.                       | 1                  |              |              |             | 1020 · · |
| Landing Transaction                  | n Confirmation             | n Alert            |              |              |             | -        |
|                                      | Lan                        | ding Transaction C | Confirmation |              |             |          |
| c                                    | Dealer:                    |                    |              |              |             |          |
|                                      | Vessel Account:            |                    |              |              |             |          |
|                                      | Shareholder:               |                    |              |              |             |          |
|                                      | Facility Name:             |                    |              |              |             |          |
|                                      | Facility Address:          |                    |              |              |             |          |
|                                      | Landing Date and Time:     |                    | 5            |              |             |          |
|                                      | Approval Code:             | DL121620395        | $\bigcirc$   |              |             |          |
|                                      | Total Pounds (gutted):     | 11                 |              |              |             |          |
|                                      | Total Price:               | 44.00              |              |              |             |          |
|                                      | Net Value:                 | 42.88              |              |              |             |          |
|                                      |                            | 12.00              |              |              |             |          |
|                                      | Notification Confirmation: |                    |              |              |             |          |
|                                      | Trip Ticket Number:        |                    |              |              |             |          |
|                                      | Logbook Number:            |                    |              |              |             |          |
| Species                              | Share Category             | Туре               | Pounds       | Price/Pounds | Total Price | CRF      |
| BLACK GROUPER                        | OTHER SWG                  | NORMAL             | 11           | 4.00         | 44.00       | 1.32     |
| Print Confirmation Clo               | se                         |                    |              |              |             |          |

5. Trang Cảnh báo Xác nhận Giao dịch Đưa vào bờ sẽ xuất hiện với mã xác nhận theo định dạng này: DL-mmddyy-nnn.

# Cập nhật Giấy phép Hành trình / Số Sổ nhật ký

| 9    | NOAA<br>FISHERIES SE | RO Catch       | Share                      | s Progra                  | ms                                |                                    |            |             |                | IFQ DEALER |
|------|----------------------|----------------|----------------------------|---------------------------|-----------------------------------|------------------------------------|------------|-------------|----------------|------------|
| Home | Landing Locations    | Notifications  | Landings                   | View Dealers              | Endorsement                       | t Cost Recovery                    | Messages   | Information |                | Log Out    |
|      |                      |                | <ul> <li>View L</li> </ul> | andings                   |                                   | 2025                               |            | 999         | 6.00           |            |
| U    | Jpdate Trip          | Ticket         | <ul> <li>View L</li> </ul> | Landings Ledger           |                                   |                                    |            |             |                | 6          |
| s    | earch:               |                | <ul> <li>Landir</li> </ul> | ng Transaction            |                                   | 45                                 |            |             |                | 1          |
|      | Date 11              | Vessel Account | Landir                     | ng Transaction Co         | prection                          | ding Conf.                         | 14 Trip 1  | Ticket 11   | Logbook Number | 71         |
| 1    |                      |                | <ul> <li>Update</li> </ul> | e Trip Ticket             |                                   | available in table                 |            |             |                | 2          |
|      |                      | Use thi        | <ul> <li>Ex-Ver</li> </ul> | ssel Rolling Avera        | ige                               | d landings:                        |            |             |                |            |
|      |                      |                | Landing                    |                           |                                   |                                    |            |             |                |            |
|      |                      |                | Trip Ticket                | :                         |                                   |                                    |            |             |                |            |
|      |                      | Log            | book Number                | :                         |                                   |                                    |            |             |                |            |
|      |                      | Upd            | ate Trip Ticket            | Submit U                  | pdate                             |                                    |            |             |                |            |
|      |                      |                |                            | By clicking that the fore | Submit Update<br>going is true an | I certify under penalty d correct. | of perjury |             |                |            |

Một thương nhân có thể thêm hoặc cập nhật một giấy phép hành trình và/hoặc số sổ nhật ký được liên kết với một giao dịch đưa vào bờ bằng cách chọn Lần đưa vào bờ rồi chọn Cập nhật Giấy phép Hành trình.

Chọn năm của giao dịch đưa vào bờ. Chọn hành trình cần thay đổi từ bảng. Khi quý vị chọn hành trình, trường Lần đưa vào bờ sẽ được điền bằng Số Xác nhận Giao dịch Đưa vào bờ. Quý vị có thể thêm hoặc chỉnh sửa các trường Giấy phép Hành trình và/hoặc Số Sổ nhật ký rồi chọn **Gửi Cập nhật** để lưu lại các thay đổi.

#### Điền một Mẫu đơn Hiệu chỉnh Giao dịch Đưa vào bờ

| OMB Control No. 0648-0551 Exp. Date 11/30/2027                                                                                                    |
|----------------------------------------------------------------------------------------------------|
| LANDING TRANSACTION CORRECTION REQUEST                                                                                                    |
| <b>Instructions</b> : Please complete this form if you have a landing transaction that should be corrected. <b>This form must be completed</b><br><b>and signed by the IFQ dealer and the IFQ Fisherman within 15 days of the original transaction</b> . By completing and signing this<br>form, both the IFQ dealer and fisherman acknowledge the information below is accurate. Please mail this form to National Marine<br>Fisheries Service, Sustainable Fisheries Division, 263 13th Avenue South, St. Petersburg, Florida 33701-5505. Any other corrections<br>to landing transactions should be reported via the IFQ Customer Service phone line at 1-866-425-7627.                                                                                                    |
| Approval Code from Transaction to be Corrected: DL Date of Transaction to be Corrected:<br>IFQ Dealer: IFQ Fisher:                                                                                                    |
| 3       Species       Incorrect Pounds:       Incorrect Pounds:       Incorrect Price: \$       Correct Price: \$         3       Species       Incorrect Pounds:       Incorrect Pounds:       Incorrect Price: \$       Correct Price: \$         5       Species       Incorrect Pounds:       Incorrect Price: \$       Correct Price: \$         Other Correction (please describe):       Incorrect Pounds:       Incorrect Price: \$       Correct Price: \$                                                                                                    |
| I, (Dealer), hereby declare under penalty of perjury that the foregoing information is true and                                                                                                    |
| Correct. (28 U.S.C. § 1746; 18 U.S.C. § 1621; 18 U.S.C. § 1001). Signature of IFQ Dealer: Date:                                                                                                    |
| I. (Fisher), hereby declare under penalty of perjury that the foregoing information is true and correct. (28 U.S.C. § 1746; 18 U.S.C. § 1621; 18 U.S.C. § 1001).                                                                                                    |
| Signature of IFQ Fisher: Date:                                                                                                    |
| Under the provisions of the Paperwork Reduction Act of 1995 (PL 104-13) and the Privacy Act of 1974 (PL 93-579), you are advised that disclosure of the requested information is mandatory for the<br>purpose of managing the Gulf of Mexico Reef Fish fishery. The requested information is used to ensure proper compliance with Gulf reef fish IFQ programs. Confidentiality of the information<br>provided will be treated in accordance with NOAA Administrative Order 216-100. The public reporting burden for this collection of information is estimated to be 5 minutes. The estimate of public<br>reporting burden for this collection of information includes the time for reviewing instructions, searching existing data sources, gathering and maintaining the data needed, and completing and reviewing<br>the collection of Information. Written comments regarding the burden-hour estimate or other sapects of the collection-of-information requirements, or suggestions for reducing this burden, should be<br>sent to PRA Officer, NMFS, Southeast Regional Office, 263 13th Avenue South, St. Petersburg, FL 33701-5505. |
| Rev. 04/30/15                                                                                                    |

Một thương nhân có thể bắt đầu việc Hiệu chỉnh Giao dịch Đưa vào bờ bằng cách chọn Lần đưa vào bờ rồi Hiệu chỉnh Giao dịch Đưa vào bờ

Điền vào tất cả các trường thích hợp. Các trường bắt buộc bao gồm:

- 1. Mã chấp thuận giao dịch đưa vào bờ (DL#) và ngày giao dịch cần hiệu chỉnh.
- 2. Tên Thương nhân và Tên Cổ đông IFQ.
- 3. Loài cá đang được hiệu chỉnh.
- 4. Dữ liệu không chính xác và chính xác về số pound và/hoặc giá.
- 5. Cả thương nhân và ngư dân phải ký và đề ngày vào mẫu đơn.

Mẫu đơn phải được gửi qua thư đến NMFS tại địa chỉ đã cung cấp và được nhận trong vòng 15 ngày kể từ ngày giao dịch ban đầu.

#### Trung bình Động Tại Tàu

| e Vessels Allocation Shares Landing Locations Notifications                                                                                                    | Landings                                   | View Dealers                                | Messages       | Information                                                                                                    | Log C          |  |  |
|----------------------------------------------------------------------------------------------------|--------------------------------------------|---------------------------------------------|----------------|----------------------------------------------------------------------------------------------------|----------------|--|--|
| Ex-Vessel Rolling Average                                                                                                    | <ul> <li>View L</li> <li>View L</li> </ul> | andings<br>andings Ledger                   | 5              |                                                                                                    | 1000           |  |  |
| This tool is available to provide information transparency about the average ex-vessel price<br>vessel prices reported for \$0.01/lb. All ex-vessel prices are generated as weighted average<br>vessel averages are considered confidential when there are less than three dealers, vessels | per - Landin<br>and<br>s, or - Landin      | gs Summary by Year<br>gs Summary by Specie  | 1 is (<br>mati | is compiled from landings over the last three months and excludes an<br>mation will update each month using the last full three months of data. |                |  |  |
| Date Range:<br>SEP 2024 - NOV 2024<br>Search:                                                                                                    | <ul> <li>Landin</li> <li>Ex-Ves</li> </ul> | gs Summary by Vessel<br>sel Rolling Average |                |                                                                                                    | Print/Export - |  |  |
| Species                                                                                                    | 11                                         |                                             |                | Average Price per Pound                                                                                                    | 11             |  |  |
| BLACK GROUPER                                                                                                    |                                            |                                             |                | \$7.60                                                                                                    |                |  |  |
| BLUELINE TILEFISH (GRAY)                                                                                                    |                                            | \$3.09                                      |                |                                                                                                    |                |  |  |
| GAG GROUPER                                                                                                    |                                            | \$7.77                                      |                |                                                                                                    |                |  |  |
| GOLDEN TILEFISH                                                                                                    |                                            |                                             |                | \$4.51                                                                                                    |                |  |  |
| GOLDFACE TILEFISH                                                                                                    |                                            | N/A                                         |                |                                                                                                    |                |  |  |
| RED GROUPER                                                                                                    |                                            | \$8.36                                      |                |                                                                                                    |                |  |  |
| RED SNAPPER                                                                                                    |                                            |                                             | \$8.01         |                                                                                                    |                |  |  |
| SCAMP                                                                                                    |                                            | \$7.28                                      |                |                                                                                                    |                |  |  |
| SNOWY GROUPER                                                                                                    |                                            | \$8.64                                      |                |                                                                                                    |                |  |  |
| SPECKLED HIND                                                                                                    |                                            | \$8.77                                      |                |                                                                                                    |                |  |  |
| WARSAW GROUPER                                                                                                    |                                            | \$5.69                                      |                |                                                                                                    |                |  |  |
| YELLOWEDGE GROUPER                                                                                                    |                                            | \$7.03                                      |                |                                                                                                    |                |  |  |
| YELLOWFIN GROUPER                                                                                                    |                                            | N/A                                         |                |                                                                                                    |                |  |  |
|                                                                                                    |                                            |                                             |                |                                                                                                    |                |  |  |

#### Trên thanh menu, chọn Lần đưa vào bờ rồi Trung bình Động Tại Tàu

Màn hình Trung bình Động Tại Tàu thể hiện giá trung bình tại tàu mà được biên soạn từ các giá tại tàu đã báo cáo trong ba tháng qua, và loại trừ các giá trị là \$0,01/lb.

Để mở sổ cái với tất cả thông tin chi tiết trong một phiên bản dễ dàng in ấn, hãy chọn **In/Xuất** và lựa chọn định dạng mong muốn của quý vị.

# Xem/Thanh toán Khoản phí để Thu hồi Chi phí

| ne Landing I                                                                                                    | ocations Notific                                                                     | satione Landinge      | View Dealers                                | Endorsement Cost F                                               | lacovary Mas                                              | seages Informat                                               | tion                                                                                                    |                                                                                                    | Log (                                                                                                    |
|----------------------------------------------------------------------------------------------------|--------------------------------------------------------------------------------------|-----------------------|---------------------------------------------|------------------------------------------------------------------|-----------------------------------------------------------|---------------------------------------------------------------|----------------------------------------------------------------------------------------------------|----------------------------------------------------------------------------------------------------|----------------------------------------------------------------------------------------------------|
| wineth.                                                                                                    |                                                                                      |                       |                                             |                                                                  | View Cost Recov                                           | ery                                                           | 8                                                                                                    | 23543                                                                                                    |                                                                                                    |
| View C                                                                                                    | ost Reco                                                                             | very                  |                                             |                                                                  |                                                           | _                                                             |                                                                                                    |                                                                                                    |                                                                                                    |
| Click to Par                                                                                                    | y Cost Recovery                                                                      | 3 The<br>Payl         | payment screen will<br>ment is accepted for | open in a new browser wir<br>one quarter at a time, olde         | idow.<br>st quarter first.                                | An<br>the<br>ore<br>\$2                                       | nouncement: The Tr<br>e maximum amount a<br>edit card to reduce th<br>pocessing. Cost recov<br>4,999.99 must be pa                                                                                               | easury Department<br>allowed to be charge<br>le fees incurred for<br>ery fees that are in<br>id using a debit care | has revised A<br>ed using a<br>predit card A<br>excess of<br>d or Automated                                                                                                    |
| Summary of                                                                                                    | Cost Recovery Fee                                                                    | es by Quarter (Select | a line to view detail b                     | below)                                                           |                                                           |                                                               |                                                                                                    |                                                                                                    |                                                                                                    |
|                                                                                                    |                                                                                      |                       |                                             |                                                                  |                                                           |                                                               |                                                                                                    |                                                                                                    |                                                                                                    |
| Year 1                                                                                                    | l Quarter 11                                                                         | CRF Fees 1            | CRF Paid 1                                  | CRF Pending 🕆                                                    | Owed 1                                                    | Adjusted 🏦                                                    | Due Date 11                                                                                                    | Date Paid 1                                                                                                    | l Status †↓                                                                                                    |
| Year 1<br>2024                                                                                                    | l Quarter 11                                                                         | CRF Fees 1            | CRF Paid 11<br>\$0.00                       | CRF Pending 1                                                    | Owed 1                                                    | Adjusted 1                                                    | Due Date 11                                                                                                    | Date Paid 1                                                                                                    | l Status 11<br>Due                                                                                                    |
| Year         1           2024         2024                                                                                     | Quarter 11<br>4<br>3                                                                 | CRF Fees 1            | CRF Paid 11<br>\$0.00                       | CRF Pending 11<br>\$0.00<br>\$0.00                               | Owed 11                                                   | Adjusted 11<br>\$0.00<br>\$0.00                               | Due Date 11 2025-01-01 2024-10-01                                                                                                    | Date Paid 1                                                                                                    | I Status †I<br>Due<br>Paid                                                                                                    |
| Year         1           2024         2024           2024         2024                                                         | Quarter         11           4         3           2         2                       | CRF Fees 1            | CRF Paid 11.<br>\$0.00                      | CRF Pending 11<br>\$0.00<br>\$0.00<br>\$0.00                     | Owed 11<br>\$0.00<br>\$0.00                               | Adjusted 11<br>\$0.00<br>\$0.00<br>\$0.00                     | Due Date 11 2025-01-01 2024-10-01 2024-07-01                                                                                                    | Date Paid 1                                                                                                    | Status     1       Due       Paid       Paid                                                                                                    |
| Year         1           2024         2024           2024         2024           2024         2024                             | Quarter         11           4         3           2         1                       | CRF Fees              | CRF Paid \$                                 | CRF Pending 11<br>\$0.00<br>\$0.00<br>\$0.00<br>\$0.00           | Owed 11<br>\$0.00<br>\$0.00<br>\$0.00                     | Adjusted 11<br>\$0.00<br>\$0.00<br>\$0.00<br>\$0.00           | Due Date         11           2025-01-01         2024-10-01           2024-07-01         2024-07-01           2024-04-01         2024-04-01                                                                      | Date Paid 1                                                                                                    | Status     11       Due     Paid       Paid     Paid       Paid     Paid                                                                                                    |
| Year         1           2024         2024           2024         2024           2024         2024           2024         2023 | Quarter         11           4         3           2         1           4         4 | CRF Fees              | CRF Paid \$0.00                             | CRF Pending 11<br>\$0.00<br>\$0.00<br>\$0.00<br>\$0.00<br>\$0.00 | Owed 11<br>\$0.00<br>\$0.00<br>\$0.00<br>\$0.00           | Adjusted 11<br>\$0.00<br>\$0.00<br>\$0.00<br>\$0.00<br>\$0.00 | Due Date         11           2025-01-01         2024-10-01           2024-07-01         2024-07-01           2024-04-01         2024-04-01           2024-01-01         2024-01-01                              | Date Paid                                                                                                    | I Status 11<br>Due<br>Paid<br>Paid<br>Paid<br>Paid                                                                                                    |
| Year         1           2024         2024           2024         2024           2024         2024           2023         2023 | Quarter         11           4         3           2         1           4         4 | CRF Fees              | CRF Paid \$0.00                             | CRF Pending 11<br>\$0.00<br>\$0.00<br>\$0.00<br>\$0.00<br>\$0.00 | Owed 11<br>\$0.00<br>\$0.00<br>\$0.00<br>\$0.00<br>\$0.00 | Adjusted 11<br>\$0.00<br>\$0.00<br>\$0.00<br>\$0.00<br>\$0.00 | Due Date         11           2025-01-01         2024-10-01           2024-07-01         2024-07-01           2024-04-01         2024-01-01           2024-01-01         2024-01-01           Previous         1 | 2 3 4 5                                                                                                    | I Status 11 Due Paid Paid Paid Paid Paid Paid 12 Next                                                                                                    |
| Year 1 2024 2024 2024 2024 2024 2023 Landings Sc                                                                               | Quarter     1       4     3       2     1       4     4                              | CRF Fees 1            | CRF Paid \$0.00                             | CRF Pending 11<br>\$0.00<br>\$0.00<br>\$0.00<br>\$0.00<br>\$0.00 | Owed 11<br>\$0.00<br>\$0.00<br>\$0.00<br>\$0.00           | Adjusted 11<br>\$0.00<br>\$0.00<br>\$0.00<br>\$0.00<br>\$0.00 | Due Date         11           2025-01-01         2024-10-01           2024-07-01         2024-04-01           2024-04-01         2024-01-01           2024-01-01         2024-01-01           Previous         1 | Date Paid         1           2         3         4         5                                                      | Status         11           Due         Paid           Paid         Paid           Paid         Paid           Paid         Paid           Paid         Paid           Paid         Paid |

Trên thanh menu, chọn Thu hồi Chi phí rồi chọn Xem Thu hồi Chi phí

- 1. Bảng này hiển thị một bản tóm tắt các khoản phí để thu hồi chi phí đã được thu theo quý.
- 2. Sau khi nhấp vào một quý trong bảng ở trên cùng, một bản tóm tắt những lần đưa vào bờ và các khoản phí để thu hồi chi phí có liên quan sẽ xuất hiện trong bảng ở dưới cùng.
- 3. Để thanh toán khoản phí để thu hồi chi phí, hãy chọn Nhấp để Thanh toán việc Thu hồi Chi phí; các bước rất giống với việc thực hiện các giao dịch mua hàng trực tuyến. Sẽ có thể thanh toán các khoản phí để thu hồi chi phí vào ngày đầu tiên sau khi kết thúc mỗi một quý theo lịch. Các thương nhân có 30 ngày để thanh toán các khoản phí để thu hồi chi phí. Nếu các thương nhân có một địa chỉ email đã được nhập trong trang "Cập nhật Tài khoản", thì họ sẽ nhận được một email nhắc nhở về ngày đầu tiên họ có thể thanh toán các khoản phí để thu hồi chi phí.